Educação sem Distância - Ambiente ESD

# Guia do Usuário

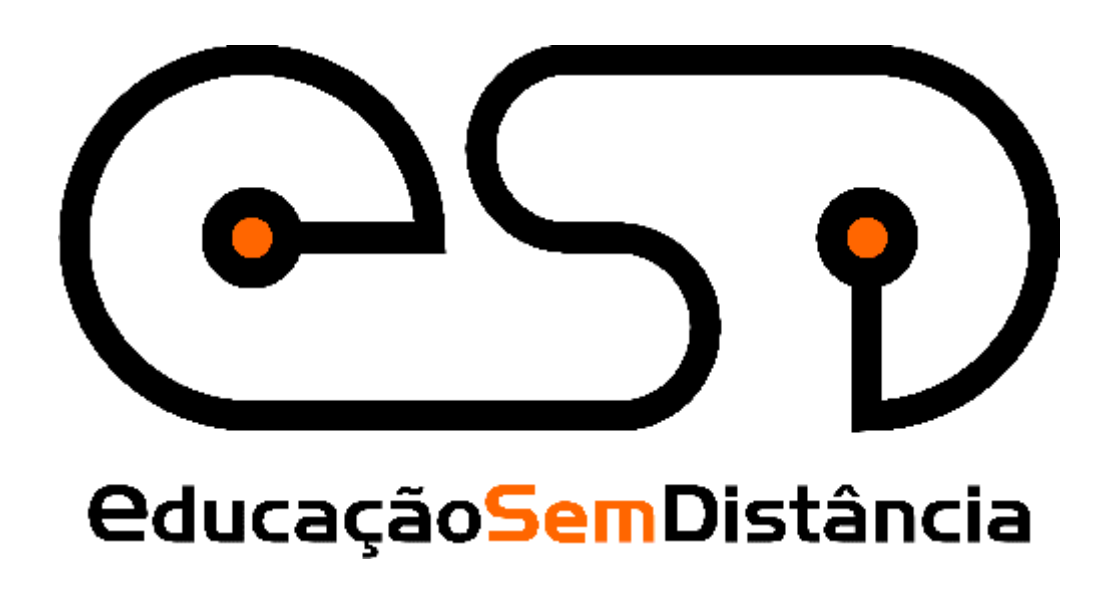

Este documento foi produzido pela PROCERGS - Divisão 5.

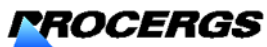

Praça dos Açorianos, s/n° - CEP 90010-340 Porto Alegre, RS (051) 210-3100 http:\\www.procergs.com.br

# Sumário

| Obietivo                                                |   |
|---------------------------------------------------------|---|
| Estrutura do guia                                       | 1 |
| Convenções.                                             | 2 |
| Sugestões para uso do guia                              | 2 |
| Para conhecer os recursos para administração do sistema | 2 |
| Para conhecer os recursos do sistema                    | 2 |
| Para entrar em um curso do ambiente ESD                 | 2 |
| Para criar um curso no ambiente                         | 2 |
| 1 Informaçãos gorais cobro o ESD PROCERCS               | 2 |

| Introdução           | 3 |
|----------------------|---|
| Apresentação         | 3 |
| Nome                 | 3 |
| Obietivo             | 3 |
| Produtos/servicos    |   |
| Conceitos gerais     | 4 |
| Papéis dos usuários  | 4 |
| Recursos do ambiente | 4 |

### 2 - Como administrar o sistema

| Introdução                                    | 7  |
|-----------------------------------------------|----|
| Criação de cursos                             | 7  |
| Reativar ou Desativar Curso                   |    |
| Extração de cursos                            | 11 |
| Consulta a base de dados                      | 12 |
| Configurar dados institucionais               | 14 |
| Atualizar lista de responsáveis pelo ambiente |    |
| Trocar login                                  |    |
| Enviar e-mail para os usuários                | 17 |
| Alteração da senha de administração           |    |

### 3 - Como interagir com o ambiente

| Introducão                 | 19 |
|----------------------------|----|
| Como ingressar no ambiente | 19 |
| Como sair do ambiente      |    |
| Janela principal           | 21 |

### 4 – Recursos do ambiente

Introdução23Estrutura do ambiente.24Dinâmica do curso24Agenda25Editar agendas25Atividades27Material de Apoio29

7

19

23

| Leituras                                               | 30 |
|--------------------------------------------------------|----|
| Perguntas Freqüentes                                   | 31 |
| Parada obrigatória                                     | 31 |
| Mural                                                  | 32 |
| Fóruns de discussão                                    | 33 |
| Correio                                                | 34 |
| Grupos                                                 | 35 |
| Perfil                                                 | 37 |
| Diário de Bordo                                        | 38 |
| Portfólio                                              | 40 |
| Portfólio individual                                   | 41 |
| Portfólio de Grupo                                     | 42 |
| Acessos                                                | 43 |
| Alterar senha                                          | 45 |
| Administração                                          | 46 |
| Administração – Visualizar Dados do Curso              | 46 |
| Administração – Visualizar/Alterar cronograma do curso |    |
| Administração – Escolher Ferramentas do Curso          |    |
| Administração – Destacar Ferramentas                   |    |
| Administração – Inscrever Formadores                   |    |
| Administração – Inscrever Alunos                       | 50 |
| Administração – Gerenciamento de inscrições            |    |
| Administração – Gerenciamento de alunos                | 51 |
| Administração – Gerenciamento de formadores.           |    |
| Administração – Enviar senha                           | 52 |
| Suporte                                                |    |
|                                                        |    |

# Sobre este guia

Nesta seção você encontra informações básicas para facilitar o uso do guia. O guia não substitui o treinamento, mas sistematiza o uso do Sistema através dos seus processos de trabalho.

Tenha, neste guia, um bom companheiro, pronto a tirar suas dúvidas sobre o uso Ambiente para suporte à Educação Sem Distância (ESD) da PROCERGS.

# Objetivo

Orientar usuários, iniciantes e experientes, quanto à operação do ambiente de Suporte à Educação Sem Distância Livre: ESD-PROCERGS e esclarecer dúvidas sobre seu funcionamento.

# Estrutura do guia

O conteúdo deste guia está distribuído em seis seções. A seguir você recebe um resumo das informações de cada uma delas, as convenções utilizadas e sugestões para uso.

| Informações gerais sobre o<br>ESD-PROCERGS    | Descreve a finalidade do sistema, seus recursos e conceitos gerais                                           |
|-----------------------------------------------|----------------------------------------------------------------------------------------------------|
| <u>Como gerenciar o sistema</u>               | Apresenta instruções para o<br>administrador criar e gerenciar cursos no<br>ambiente.                        |
| <u>Como interagir com o</u><br><u>sistema</u> | Apresenta a forma como você se<br>comunica com o sistema                                                     |
| <u>Como atuar como formador</u>               | Apresenta os recursos para apoiar a<br>atuação do formador na construção de<br>cursos e seu desenvolvimento. |

# Convenções

O guia solicita atenção especial para algumas informações destacadas por caixas sombreadas, usando as convenções apresentadas a seguir.

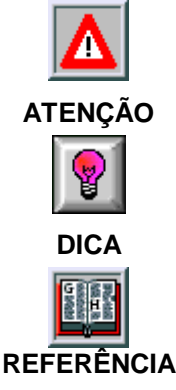

Destaca cuidados exigidos na operação e informações importantes.

Apresenta sugestões práticas de uso, obtidas junto a usuários experientes.

Aponta assuntos relacionados ao item que você está lendo ou recomenda leituras adicionais.

# Sugestões para uso do guia

As sugestões abaixo orientam e facilitam a leitura do guia. Identifique o que você quer saber e vá direto à seção de seu interesse.

# Para conhecer os recursos para administração do sistema

Leia, na seção 2: Como administrar o ambiente ESD.

### Para conhecer os recursos do sistema

Leia, na seção 3: Como interagir com o ambiente ESD.

### Para entrar em um curso do ambiente ESD

Leia, na seção 3, o tópico Como ingressar no ambiente.

### Para criar um curso no ambiente

Leia, na seção 4: Como atuar como formador.

# 1 - Informações gerais sobre o ESD-PROCERGS

# Introdução

O Educação Sem Distância (ESD) é um ambiente para realização de cursos a distância através da Internet, baseado no ambiente TelEduc. O ambiente base, TelEduc, foi desenvolvido no Núcleo de Informática Aplicada à Educação do Instituto de Computação da UNICAMP (NIED/UNICAMP), sob a orientação da Prof<sup>a</sup>. Dra. Heloísa Vieira da Rocha, como um projeto cujo objetivo era desenvolver um ambiente para apoiar à formação de professores a partir de uma metodologia construída com base na análise das várias experiências presenciais realizadas pelos profissionais daquele núcleo.

Por ser desenvolvido como software livre, permite a sua instalação, modificação e adaptação a outras situações além daquelas previstas inicialmente no projeto<sup>1</sup>.

### Apresentação

### Nome

ESD-PROCERGS

### Objetivo

Apoiar a criação e oferecimento de cursos a distância.

### Produtos/serviços

O ESD-PROCERGS, ambiente para apoiar cursos a distância, oferece diversos recursos para criação e participação de cursos via Internet.

<sup>&</sup>lt;sup>1</sup> GNU General Public License - O TelEduc é um software livre; você pode redistribuí-lo e/ou modificá-lo sob os termos da <u>GNU General Public License</u> versão 2, como publicada pela *Free Software Foundation*.

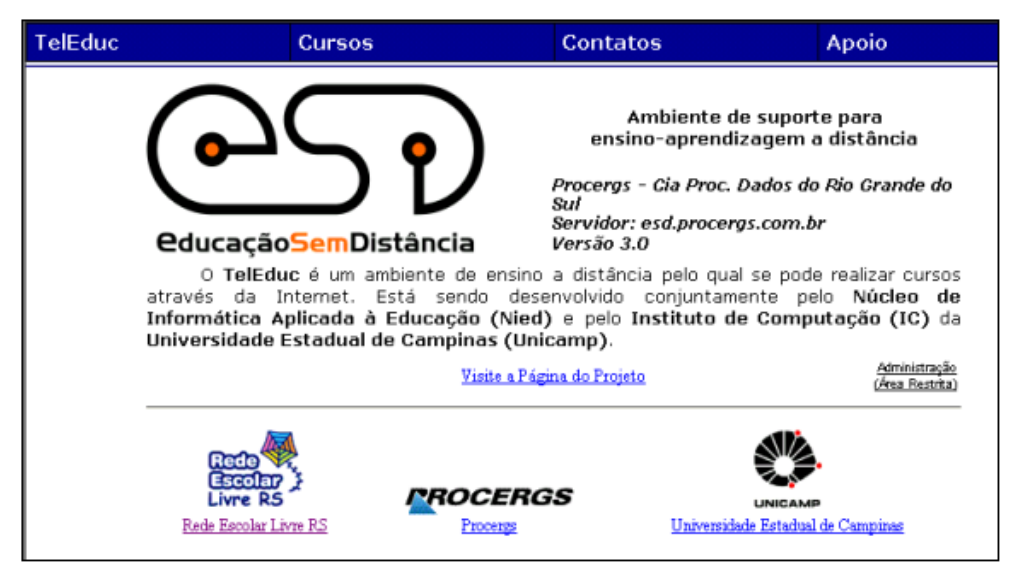

Figura 1 – Página inicial do ESD-PROCERGS

### **Conceitos gerais**

Apresenta os conceitos que fundamentam o ESD. Familiarize-se com o significado desses conceitos. Eles serão detalhados ao longo deste guia.

### Papéis dos usuários

O ESD permite que seus usuários possam exercer quatro papéis: administrador, coordenador, formador e aluno. O acesso aos recursos do ambiente é dependente do papel atribuído ao usuário. O Administrador é o responsável pela criação de cursos e gerenciamento do ambiente. Ao criar um curso, o Administrador indica um Coordenador para o curso.

O **Coordenador** de curso define quem serão os formadores e gerencia as inscrições, cronograma do curso, etc. O **Formador** é a denominação atribuída ao professor, aquele que ministra e acompanha o curso, enquanto o **Aluno** é aquele que freqüenta um curso.

### **Recursos do ambiente**

Os recursos do ambiente estão distribuídos de acordo com o perfil de seus usuários.

### Recursos disponíveis para alunos e formadores

Estrutura do Ambiente

Contém informações sobre o funcionamento do ambiente de cursos a distância.

• Dinâmica do Curso

Contém informações sobre a metodologia e a organização do curso.

• Agenda

É a página de entrada do curso com a programação de um determinado período.

• Atividades

Apresenta as atividades a serem realizadas durante o curso.

Material de Apoio

Apresenta informações úteis relacionadas à temática do curso, subsidiando o desenvolvimento das atividades propostas.

Leituras

Apresenta artigos relacionados à temática do curso e algumas sugestões de textos, revistas, jornais, endereços na Web, etc.

### • Perguntas Freqüentes

Contém a relação das perguntas realizadas com maior freqüência durante o curso e suas respectivas respostas.

### • Parada Obrigatória

Contém materiais que visam desencadear reflexões e discussões entre os participantes ao longo do curso.

Mural

Espaço reservado para todos os participantes disponibilizarem recados e informações rápidas, consideradas relevantes no contexto do curso.

### • Fóruns de discussão

Permite acesso a uma página que contém os tópicos em discussão naquele momento do andamento do curso, permitindo o acompanhamento da discussão através da visualização de forma estruturada das mensagens já enviadas e a participação na mesma por meio do envio de mensagens.

• Bate-papo

Permite uma conversa em tempo real entre os participantes (alunos e os formadores).

Correio

Sistema de correio eletrônico interno ao ambiente. Todos os participantes de um curso podem enviar e receber mensagens através deste correio, quando conectados ao ambiente.

Grupos

Permite a criação de grupos de pessoas para facilitar a distribuição e realização de tarefas de forma colaborativa.

Perfil

Apresenta um formulário cujas respostas resultam na descrição do perfil dos participantes. Através deste recurso, o usuário também pode editar seus dados pessoais e alterar sua senha.

#### • Diário de bordo

Espaço para o aluno descrever, registrar, analisar seu modo de pensar, expectativas, conquistas, questionamentos e suas reflexões sobre a experiência vivenciada no curso e na atividade de cada dia. As anotações dos alunos poderão ser lidas e comentadas pelos formadores.

### Portfólio

Nesta ferramenta os participantes do curso podem armazenar textos e arquivos a serem utilizados ou desenvolvidos durante o curso, bem como encaminhar para avaliação e comentários pelos formadores.

### Acessos

Fornece um conjunto de relatórios que permitem o acompanhamento da freqüência de acesso dos usuários ao curso e as suas diversas ferramentas.

• Configurar

Permite acesso ao recurso Alterar senha e Selecionar Idioma.

• Intermap

Permite aos formadores visualizar a interação dos participantes do curso nas ferramentas Grupos de Discussão e Bate-Papo.

### Recursos disponíveis apenas para formadores

Além dos recursos anteriores, os formadores do curso têm acesso a outras ferramentas cujo objetivo é facilitar o processo de administração de um curso.

• Administração

Permite aos formadores disponibilizar materiais nas diversas ferramentas do ambiente, bem como configurar opções em algumas delas. Permite ainda gerenciar as pessoas que participam do curso. As ferramentas disponibilizadas dentro de Administração são: Marcar Ferramentas, Enviar Senha e Gerenciamento do Curso, Inscrições, Alunos e Formadores

• Suporte

Permite aos formadores entrar em contato com o suporte do Ambiente (administrador do ESD) através de e-mail.

• Visão de aluno / Visão de Formador

Permite que os formadores acessem a visão do aluno, sem necessidade de ingressar com o login de aluno.

# 2 - Como administrar o sistema

# Introdução

O administrador do ESD é aquele que tem a atribuição de criar os cursos e gerenciar sua situação. A página de Administração só pode ser acessada pelo **administrador** do sistema, através do login e senha atribuídos durante a instalação do ESD. A fig.2 apresenta a tela inicial da Página de Administração.

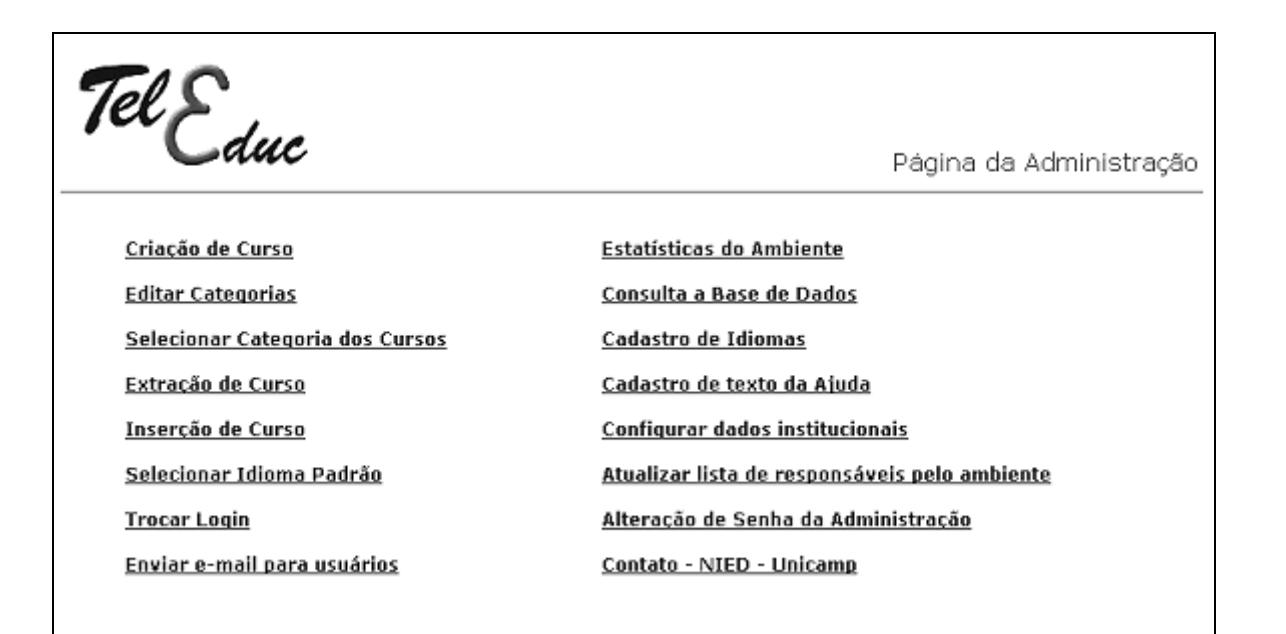

Figura 2 – Página de Administração

### Criação de cursos

Para criar um curso, o administrador deverá informar o nome do curso, nome do coordenador e o número de formadores, além de criar um login para o coordenador.

| Criação de Curso                                     |                                                                                    |
|------------------------------------------------------|------------------------------------------------------------------------------------|
| Dados do Curso                                       |                                                                                    |
| Nome do Curso:                                       |                                                                                    |
| Número de Alunos:                                    |                                                                                    |
| Categoria:                                           | Área de Sistemas Agrícolas 📃                                                       |
| Se você deseja criar uma nova cal<br>desconsiderada. | tegoria, preencha o nome da nova categoria abaixo. A categoria escolhida acima ser |
| Nova categoria:                                      |                                                                                    |
| Dados do Coordenador do Curs<br>Nome do Coordenador: | so                                                                                 |
| E-mail:                                              |                                                                                    |
| Login:                                               |                                                                                    |
| Criar Curso Cancelar                                 |                                                                                    |

Figura 3 – Administração: criação de cursos

Após a criação do curso, o coordenador receberá um e-mail informando a senha e o endereço WEB (URL) para acesso ao curso. Com estas informações, ele deverá ingressar no ambiente ESD e informar, inicialmente, seus dados pessoais (fig. 4).

| Teleduc Dados Pessoais do Coordenador do Curso                                                                          |  |  |  |  |
|----------------------------------------------------------------------------------------------------|--|--|--|--|
| Esta é a primeira vez que você acessa o curso Teste no Ambiente TelEduc.<br>Por favor, preencha os seus dados pessoais. |  |  |  |  |
| (*) Indica os campos que são obrigatórios.                                                                              |  |  |  |  |
| Nome: Mara +                                                                                                    |  |  |  |  |
| R.G.: *                                                                                                    |  |  |  |  |
| Data de Nascimento: 31/12/19 * (exemplo: 31/12/2000)                                                                    |  |  |  |  |
| Sexo: OM CF                                                                                                    |  |  |  |  |
| E-mail: ⊡pg: .u°g3.' i *                                                                                                |  |  |  |  |
| Telefone:                                                                                                    |  |  |  |  |
| Endereço: +                                                                                                    |  |  |  |  |
| Cidade: *                                                                                                    |  |  |  |  |
| Estado: •                                                                                                    |  |  |  |  |
| País: *                                                                                                    |  |  |  |  |
| Profissão:                                                                                                    |  |  |  |  |
| Local de Trabalho:                                                                                                    |  |  |  |  |

Figura 4 – Dados pessoais do Coordenador do Curso

A tela seguinte (fig.5) solicita as informações gerais do curso, como objetivos do curso, público-alvo, critérios de seleção e cronograma. Preencha e clique no botão **Continuar**.

| TelEduc Informações Gerais do Curso                                                                                                    |  |  |  |  |
|----------------------------------------------------------------------------------------------------|--|--|--|--|
| <b>Por favor, preencha as informações gerais do seu curso.</b><br>O preenchimento de todos os campos do formulário é obrigatório, pois<br>todas essas informações ficarão disponíveis na Página de Entrada do curso. |  |  |  |  |
| Nome do Curso: Teste - TelEduc                                                                                                    |  |  |  |  |
| Objetivos do Curso:                                                                                                    |  |  |  |  |
| Tipo de Inscrição:                                                                                                    |  |  |  |  |
| Início do período de inscrição: Fim do período de inscrição:                                                                                                    |  |  |  |  |
| Data Inicial do Curso: Data Final do Curso:                                                                                                    |  |  |  |  |

Figura 5 – Informações Gerais do Curso

A tela da fig. 6 permite que o coordenador selecione quais as ferramentas (recursos) que serão oferecidos no curso. Selecione as ferramentas desejadas e clique no botão **Continuar**.

| Por favor, escolha as ferr                        | Por favor, escolha as ferramentas que você deseja utilizar no seu curso.                                                                                                    |  |  |  |  |
|---------------------------------------------------|----------------------------------------------------------------------------------------------------|--|--|--|--|
| Estrutura do Ambiente<br>(Ferramenta Obrigatória) | Contém informações sobre o funcionamento do ambiente de cursos a<br>distância.                                                                                                    |  |  |  |  |
| Dinâmica do Curso<br>(Ferramenta Obrigatória)     | Contém informações sobre a metodologia e a organização do curso.                                                                                                    |  |  |  |  |
| Agenda<br>(Ferramenta Obrigatória)                | É a página de entrada do curso com a programação de um determinado<br>período.                                                                                                    |  |  |  |  |
| Atividades                                        | Apresenta as atividades a serem realizadas durante o curso.                                                                                                    |  |  |  |  |
| Material de Apoio                                 | Apresenta informações úteis relacionadas à temática do curso,<br>subsidiando o desenvolvimento das atividades propostas.                                                                                                    |  |  |  |  |
| ☑ Leituras                                        | Apresenta artigos relacionados à temática do curso e algumas sugestões<br>de revistas, jornais, endereços na Web, etc.                                                                                                    |  |  |  |  |
| Perguntas Frequentes                              | Contém a relação das perguntas realizadas com maior frequência durante<br>o curso e suas respectivas respostas.                                                                                                    |  |  |  |  |
| 🗹 Parada Obrigatória                              | Contém materiais que visam desencadear reflexões e discussões entre<br>os partipantes ao longo do curso.                                                                                                    |  |  |  |  |
| 🗹 Mural                                           | Espaço reservado para todos os participantes disponibilizarem<br>informações consideradas relevantes no contexto do curso.                                                                                                    |  |  |  |  |
| 🗹 Fóruns de Discussão                             | Permite acesso a uma página que contém os tópicos em discussão<br>naquele momento do andamento do curso, permitindo o<br>acompanhamento da discussão através da visualização de forma<br>estruturada das mensagens já enviadas e a participação na mesma por |  |  |  |  |

| Figura | 6 – | Escolha | das | Ferramentas | do | Curso  |
|--------|-----|---------|-----|-------------|----|--------|
| iguia  | 0   | Locoma  | uus | i chamentas | uu | Oui 30 |

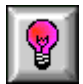

Você poderá alterar as informações sobre o curso ou seleção das ferramentas a qualquer momento, através do menu Administração!

Após a escolha das ferramentas, clique em Concluir e o sistema apresentará a tela da fig.7, informando que tudo foi informado adequadamente e liberando o acesso ao curso.

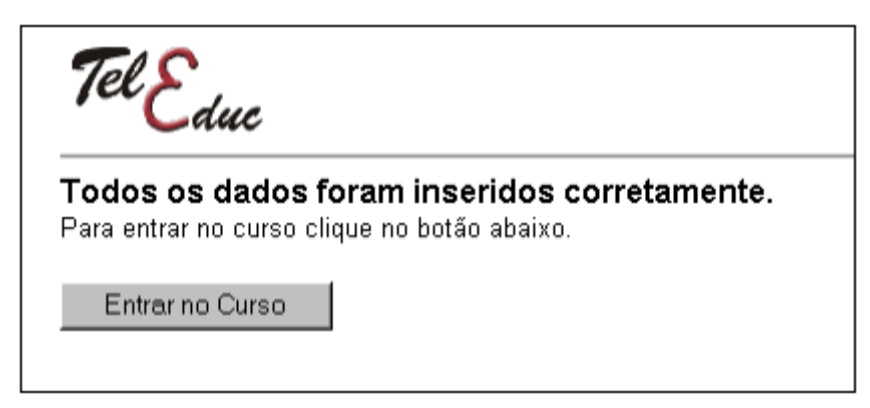

Figura 7 – Curso criado!

Um curso criado passará a fazer parte do menu **Cursos em andamento**, na tela inicial do ESD (fig. 8).

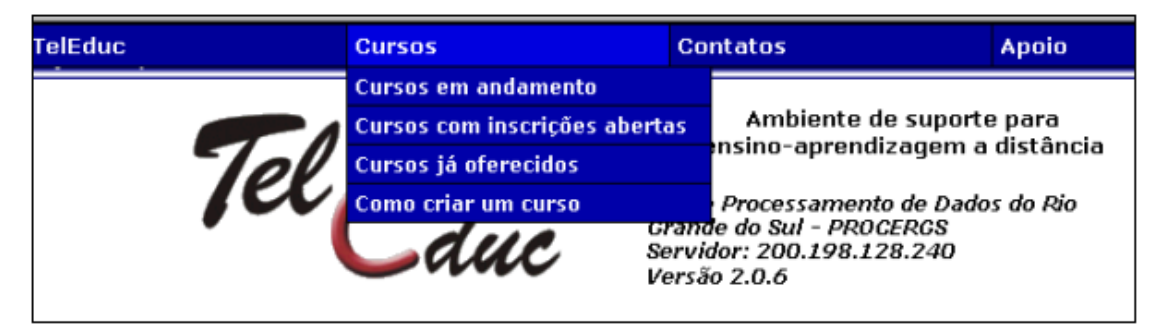

Figura 8 – Menu Cursos

# **Editar Categorias**

Os cursos podem ser agrupados por Categorias. O recurso de Editar categorias permite a criação de novas categorias (Fig.9)

| Tel Educ                                                                                                    |                         |
|----------------------------------------------------------------------------------------------------|-------------------------|
| Unit                                                                                                    | Página da Administração |
| Editar Categorias                                                                                                    |                         |
| Categorias existentes:                                                                                                    |                         |
| Cursos PROCERGS ( <u>Renomear</u> ) Cursos Rede Escolar Livre ( <u>Renomear</u> ) Projeto AMIA (Procergs/Ufrgs/Ulbra) ( <u>Renomear</u> ) Apagar |                         |
| Cancelar                                                                                                    |                         |

Figura 9 – Editar Categorias

### Selecionar categorias dos cursos

Um curso pode ser trocado de categoria. Para isto, basta clicar ao lado da categoria, selecionando a nova desejada (Figura 10)

| Tel Educ                                                                                                    | Página da Administração                                                                                  |
|----------------------------------------------------------------------------------------------------|----------------------------------------------------------------------------------------------------|
| Selecionar Categoria dos Cursos<br>Nenhuma categoria foi cadastrada!                                                                                                    |                                                                                                    |
| A Tecnologia como Recurso no Desenvolvimento da Atuação do Professor<br>testechr Cursos PROCERGS<br>ACI Cursos Rede Escolar Livre<br>ACI-Anrendendo com a Informática Cursos Rede Escolar Livre | Cursos Rede Escolar Livre Cursos PROCERGS Cursos Rede Escolar Livre Projeto AMIA (Proceras/Ultras/Ulbra) |
| Aprendendo sobre mapas conceituais Cursos Rede Escolar Livre<br>Aprendizagem do aluno surdo na Língua Portuguesa em ambientes<br>informatizados Cursos Rede Escolar Livre                       |                                                                                                    |

Figura 10 – Selecionar categorias

### Extração de cursos

A operação de extrair um curso do ambiente remove os dados e arquivos relacionados ao curso escolhido para uma área isolada do ambiente, da qual podem ser retirados sem causar danos ao ambiente ou aos demais cursos nele armazenados. Consequentemente, o curso não pode mais ser acessado pelo ESD. A figura 11 apresenta o processo de extração de um curso criado no ESD.

| Tel Educ                               |                         |
|----------------------------------------|-------------------------|
| <b>•</b>                               | Página da Administração |
| Extração de Curso                      |                         |
| Fase 1 - Copiando dados e arquivos     |                         |
| Copiando: 'teleduc.table' Ok!          |                         |
| Copiando: 'curso32.table' Ok!          |                         |
| Copiando: Arquivos do Curso Ok!        |                         |
| Fase 2 - Removendo o curso do ambiente |                         |
| Removendo dados do Curso da Base Ok!   |                         |
| Removendo dados do Curso da Base Ok!   |                         |
| Operação completada com sucesso!       |                         |

Figura 11 – Extração de cursos

# Inserção de cursos

O ambiente ESD permite a inclusão de cursos anteriormente extraídos. A tela inicial (figura 12a) permite a seleção do curso a ser inserido, e a figura 12b mostra o resultado da inserção de um curso.

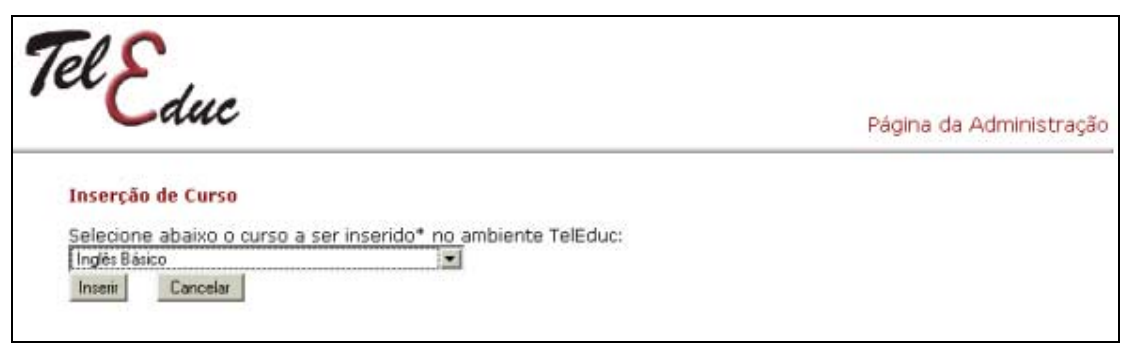

(a)

| Operação completada com sucesso!                                           |
|----------------------------------------------------------------------------|
| Atenção : Os arquivos utilizados na inserção do curso não foram apagados.  |
| Apagando arquivos desnecessários OkI                                       |
| Atualizando tabela TelEduc.Cursos com informações do curso inserido Ok!    |
| Obtendo informações do curso para atualização da tabela TelEduc.Cursos Ok! |
| Inserindo todas as tabelas do curso no banco de dados criado Ok!           |
| Criando banco de dados Okl                                                 |
| Atualizando código do curso Ok!                                            |
| Copiando arquivos para novo diretório Ok!                                  |
| Criando diretório para os arquivos do curso Ok!                            |
| Inserção de Curso                                                          |

Figura 12 – Inserção de cursos

# Selecionar Idioma padrão

Esta versão do ambiente ESD permite a seleção dos idiomas Português, Espanhol e Inglês para a apresentação dos menus, conforme apresenta a figura 13.

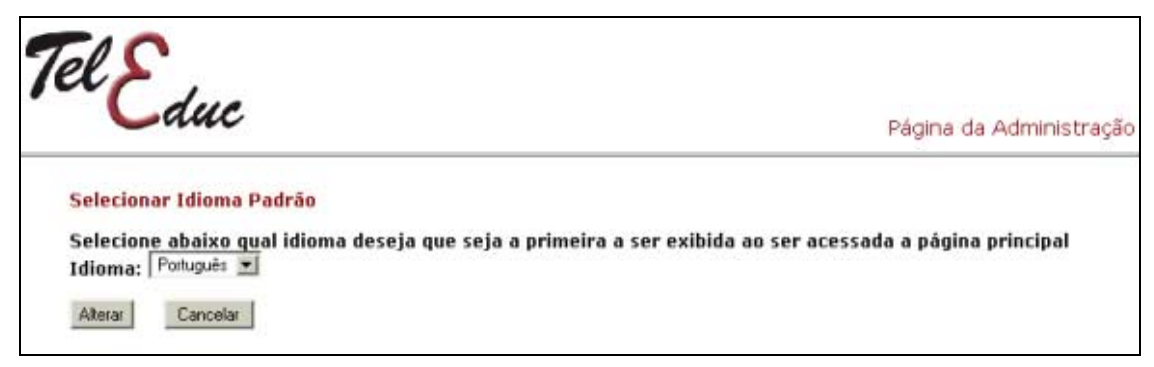

Figura 13 – Selecionar idioma padrão

# Consulta a base de dados

Todas as interações que ocorrem no ambiente ESD, são registradas em um Banco de Dados. Este banco pode ser consultado através de comandos em SQL, conforme a fig. 14.

| Tel Educ                                               | Página da Administração |
|--------------------------------------------------------|-------------------------|
| Consulta a Base de Dados                               |                         |
| Consulta SQL:                                          |                         |
|                                                        | ×                       |
| Base de Dades:<br>Todos os Cursos 💌<br>Enviar Concelar |                         |
| Anotações:                                             |                         |
|                                                        |                         |
| Apagar anotações                                       | M                       |

Figura 14 – Consulta ao banco de dados

### Cadastro de Idiomas

Permite a seleção do idioma (Português, Inglês ou Espanhol) para cadastrar os textos e menus dentro do ambiente de um curso (Fig. 15).

Ao selecionar um determinado recurso, é apresentada uma janela de edição, permitindo alterar todos os menus do ambiente.

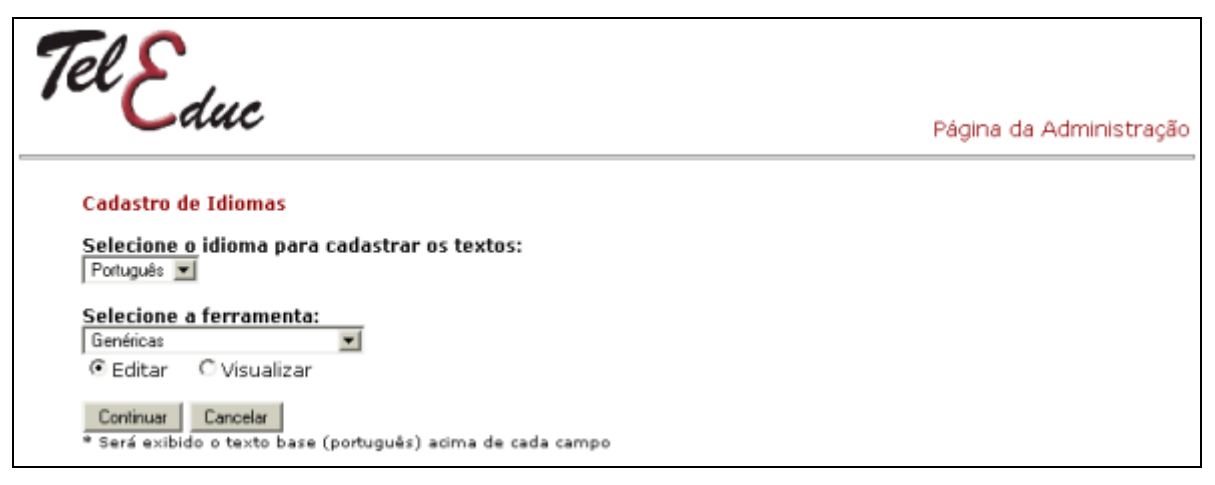

Figura 15 – Cadastro de Idiomas

# Cadastro de texto de Ajuda

Permite alterar ou incluir textos de Ajuda para cada um dos recursos do ambiente, permitindo a seleção do idioma e uma ferramenta em particular (fig. 16).

| Tel Educ                                                 |                                      | Página da Administração |
|----------------------------------------------------------|--------------------------------------|-------------------------|
| Cadastro de texto d<br>Selecione o idioma<br>Português 💌 | a Ajuda<br>para cadastrar os textos: |                         |
| Selecione a ferramo<br>Estrutura do Ambiente             | inta:                                |                         |
| Editar                                                   | C visualizar                         |                         |
| Visão do Aluno                                           | C Visão do Formador                  |                         |
| Continuar Cancelar                                       | 1                                    |                         |

Figura 16 – Cadastro de texto da Ajuda

Selecionada uma determinada ferramenta, o sistema permite que seja criada uma nova página padrão para aquela ferramenta (fig. 17), apresentando uma janela de edição como a da fig. 18.

| Tel Educ                                                                                                    | Página da Administração           |
|----------------------------------------------------------------------------------------------------|-----------------------------------|
| Cadastro de texto da Ajuda<br>Idioma: Português                                                                                |                                   |
| Pertamenta: Estrutura do Ambiente<br>Modo de visualização: Visão do Aluno                                                      |                                   |
| Nenhuma página encontrada                                                                                                    |                                   |
| Cancelar Criar nova página *                                                                                                   |                                   |
| * - Ao escolher essa opção, você estará criando uma nova página no idioma padrá<br>tenha selecionado previamente outro idioma. | ão, ou seja, português, mesmo que |

Figura 17- Cadastro de texto da Ajuda para uma determinada ferramenta

| dioma: Português<br>'erramenta: Estrutura do Ambiente<br>1odo de visualização: Visão do Aluno |      | Canc |
|-----------------------------------------------------------------------------------------------|------|------|
|                                                                                               |      |      |
|                                                                                               | <br> |      |
|                                                                                               |      |      |
|                                                                                               |      |      |
|                                                                                               |      |      |
|                                                                                               |      |      |

Figura 18 - Cadastro de texto da Ajuda - criando uma nova página

# **Configurar dados institucionais**

Permite alterar os dados institucionais da empresa responsável pelo servidor (fig. 19. Estes dados são apresentados na página inicial de

acesso ao ambiente ESD. No nosso caso, esta empresa é a PROCERGS.

| Cia de Processamento de Dados do Rio Grande do Sul - PROCERGS           |    |
|-------------------------------------------------------------------------|----|
| nformações (endereço, telefone, e-mail, etc.):                          |    |
| Praça dos Açorianos S/N                                                 | 14 |
| Porto Alegre - RS - Brasil                                              |    |
| CEP 90010-340                                                           |    |
|                                                                         |    |
|                                                                         |    |
|                                                                         |    |
|                                                                         |    |
|                                                                         |    |
|                                                                         |    |
|                                                                         | _  |
| - develop an Teterrot (UDL), (evenuela, biter ((evenue aled velopme ba) |    |
| ndereco na internet (URL): (exemplo: http://www.nied.unicamp.pr)        |    |
| ndereco na Internet (URL): (exemplo: http://www.nied.unicamp.br)        |    |

Figura 19– Dados Institucionais

### Atualizar lista de responsáveis pelo ambiente

Permite que o **Administrador** do servidor defina ou altere os responsáveis pela manutenção e suporte do ambiente ESD (fig.20, ou seja, aquelas pessoas que receberão as mensagens dos usuários, relatando problemas na operação do ambiente.

| Atualizar lista de responsáveis pelo ambiente                                                                                                    |                                     |         |        |
|----------------------------------------------------------------------------------------------------|-------------------------------------|---------|--------|
| A lista abaixo contém os responsáveis pelo ambiente na sua instituição (como, por exemplo, o administrador do sistema e<br>as pessoas a serem contatadas para autorizarem a criação de um curso). Estes nomes aparecem nas páginas <b>Contatos</b> e<br><b>Como Criar um Curso</b> . |                                     |         |        |
| Lista de Responsáveis                                                                                                    |                                     |         |        |
| Christiano Anderson *                                                                                                    | christiano-souza@procergs.rs.gov.br | remover |        |
| Mára Lúcia Fernandes Carneiro *                                                                                                    | mara-carneiro@procergs.rs.com.br    | remover |        |
| * aparecerá na lista de pessoas a serem contatadas para se criar um curso.<br>Adicionar responsável à lista                                                                                                    |                                     |         |        |
|                                                                                                    |                                     |         | Voltar |

Figura 20- Atualizar lista de responsáveis pelo ambiente

# **Trocar login**

O Administrador pode, a qualquer momento, trocar o login de um usuário (fig.21, ou seja, o nome que o usuário adotará para identificar-se no sistema.

| Tel Educ                                                                              |                        |
|---------------------------------------------------------------------------------------|------------------------|
| <b>•</b>                                                                              | agina da Administração |
| Transition                                                                            |                        |
| Trocar Login                                                                          |                        |
| Selecione o curso do usuário a trocar o login:<br>Explorando o ambiente ESD - turma 2 |                        |
| Continuar Cancelar                                                                    |                        |
| (a)                                                                                   |                        |
|                                                                                       |                        |
| Tel >                                                                                 |                        |
| Cduc Pé                                                                               | ágina da Administração |
| Tourista                                                                              |                        |
| Trocar Login                                                                          |                        |
| Nome do Usuário:<br>admtele                                                           |                        |
| Continuar Cancelar                                                                    |                        |
|                                                                                       |                        |
| (b)                                                                                   |                        |
|                                                                                       |                        |
| Tel                                                                                   |                        |
| Cduc                                                                                  | aine de Administree®e  |
| Pa                                                                                    | igina da Administração |
| Consulta a Base de Dados                                                              |                        |
| Nome do Usuário: Administracao Do Teleduc                                             |                        |
| Login Antigo: admtele                                                                 |                        |
| Novo Login:                                                                           |                        |
| Continuar Cancelar                                                                    |                        |
| (C)                                                                                   |                        |

Figura 21- Etapas para a Troca de login

# Enviar e-mail para os usuários

O ambiente permite que o Administrador envie mensagens gerais para todos os usuários cadastrados no sistema através da tela como da fig.22.

| Enviar e-mail para usuários                                            |
|------------------------------------------------------------------------|
| Dados do E-mail                                                        |
| Enviar e-mail para:<br>Todos os oursos Coordenadores Formadores Alunos |
| Assunto:                                                               |
| riensagem:                                                             |
| Enviar e-mail Cancelar                                                 |

Figura 22 - Envio de e-mail para os usuários do ESD

# Alteração da senha de administração

O ambiente permite que senha de administração seja alterada, conforme apresentado na fig. 23.

| Tel Educ                                     | Página da Administração |
|----------------------------------------------|-------------------------|
| Alteração de Senha da Administração          |                         |
| Digite a senha attiga<br>Digite a nova senha |                         |
| Digite a nova senha novamente                |                         |
| Alterar Cancelor                             |                         |
|                                              |                         |

Figura 23 - Alteração da senha de administração

# 3 - Como interagir com o ambiente

### Introdução

Esta seção lhe propicia uma visão global dos procedimentos disponíveis para ingressar e sair do ambiente ESD.

### Como ingressar no ambiente

O acesso ao ambiente ESD-PROCERGS é realizado via navegador (por ex., Internet Explorer, Netscape, Opera, etc.), através do endereço definido na instalação.

Após o aceite da inscrição pelo **Coordenador** do curso, o usuário receberá, através de seu endereço de correio eletrônico, o login (indicado no momento da inscrição) e uma senha (gerada automaticamente pelo sistema). Nesta mesma mensagem será informado o endereço (URL) para acesso ao curso.

Ao acessar este endereço, o sistema apresentará uma tela de identificação (autenticação de acesso), como a da fig. 24. Informe seu **Nome de usuário** e senha e clique em OK.

| Digitar se | nha de rede                | <u>?</u> ×                   |
|------------|----------------------------|------------------------------|
| <b>?</b> > | Digite seu nom             | ne de usuário e senha.       |
| IJ         | Site:                      | esd.procergs.com.br          |
|            | Território                 | Ambiente de Curso do TelEduc |
|            | Nome de<br><u>u</u> suário |                              |
|            | Sen <u>h</u> a             |                              |
|            | 🔲 <u>S</u> alvar esta      | a senha na lista de senhas   |
|            |                            | OK Cancelar                  |

Figura 24 - Login no ambiente ESD

Se preferir, acesse o curso diretamente pelo endereço do servidor (por ex.: http://esd.procergs.com.br/teleduc). Clique então no menu **Cursos** (fig.8) e selecione **Cursos em andamento**. Na relação apresentada,

procure pelo seu curso e clique em Entrar. Novamente será apresentada a tela de login (fig.24)

Caso você digite a senha errada, o sistema reapresentará a tela de login em branco para novo preenchimento. O sistema permitirá três tentativas até encerrar o procedimento e apresentar a tela da fig. 25 informando que é necessária uma autorização para ingressar no ambiente.

```
Autorização necessária para entrar no Ambiente de Curso do TelEduc. <u>Voltar</u>
Caso tenha esquecido sua senha siga o link: <u>Esqueci minha senhal</u>
```

Figura 25 – Mensagem de erro no login

### Como sair do ambiente

Para sair do ambiente, você deve clicar em **Sair** no menu do curso, à esquerda na janela principal do ambiente (fig. 26).

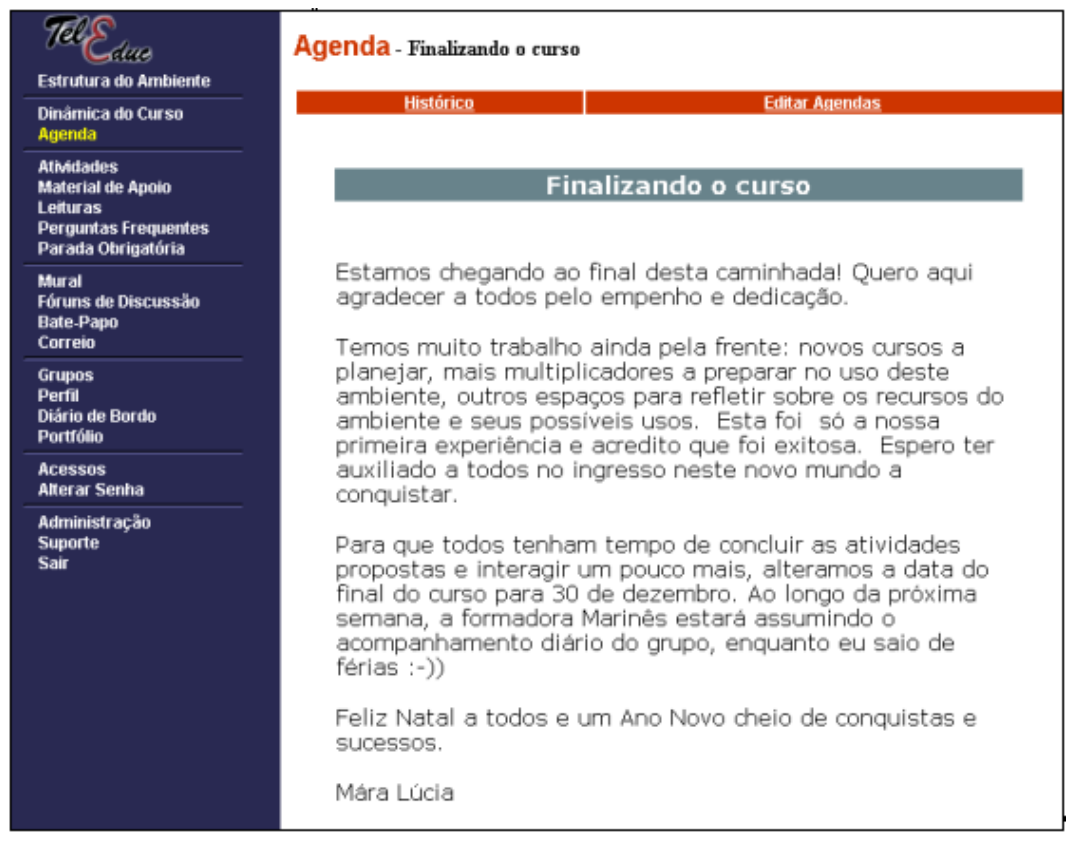

Figura 26 – Janela inicial do ambiente ESD

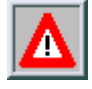

Para garantir a integridade dos dados, é necessário que o usuário sempre feche o programa navegador (Netscape Navigator/Microsoft Internet Explorer) ao terminar uma sessão de acesso.

# Janela principal

É o ponto de partida para qualquer ação do sistema. A página inicial (entrada) do curso é dividida em duas partes (fig. 27). Na parte esquerda estão os recursos que serão utilizados durante o curso (menu principal) e na parte à direita, é apresentado o conteúdo correspondente a um recurso selecionado no menu.

Sempre que o usuário ingressar no ambiente, o ESD apresentará inicialmente, no quadro à direita, a **agenda** atual.

| Tel Educ                                                                                  | Agenda - Agenda Teste                                                                                           |                                                                       |
|-------------------------------------------------------------------------------------------|----------------------------------------------------------------------------------------------------|-----------------------------------------------------------------------|
| Estrutura do Ambiente                                                                     | Anondas Antorioros                                                                                              | Editar Anondas                                                        |
| Dinâmica do Curso<br>Agenda                                                               | Agendes Anterores                                                                                               | Luca Agenaas                                                          |
| Atividades<br>Material de Apoio<br>Leituras<br>Perguntas Frequentes<br>Parada Obrigatória | Módulo 1 - Conhecer<br>10 e 11 de deze                                                                          | ndo o TelEduc<br>embro                                                |
| Mural<br>Fóruns de Discussão<br>Bate-Papo<br>Correio                                      | Provavelmente é a primeira vez que muitos de vo<br>aprendizagem à distância.                                    | cês participam de uma experiência de                                  |
| Grupos<br>Perfil<br>Diário de Bordo<br>Partfólio                                          | Esperamos que seja uma convivência proveitosa<br>'ambiente de estudo virtual'.                                  | para todos! E o TelEduc será nosso                                    |
| Acessos<br>Alterar Senha                                                                  | aparece no quadro à direita da tela toda vez que<br>estarão descritas, resumidamente, as atividades<br>do curso | se ingressa no ambiente). Nela<br>vinculadas a um determinado módulo  |
| Visão de Aluno<br>Administração<br>Suporte<br>Sair                                        | A cada módulo (conforme nosso planejamento), n<br>agendas anteriores sempre poderão ser visualiza               | iova Agenda será publicada. As<br>adas, dicando em <b>Histórico</b> . |

Figura 27 – Tela inicial de acesso a um curso

# 4 – Recursos do ambiente

### Introdução

Esta seção lhe propicia uma visão global dos recursos disponíveis no ambiente e acessíveis via menu, segundo a visão do **formador**. Neste papel, o usuário pode criar cursos, publicar material, criar fóruns, gerenciar a inscrição dos alunos, etc.

Estes recursos são: Estrutura do ambiente, Dinâmica do curso, Agenda, Atividades, Material de Apoio, Leituras, Perguntas Freqüentes, Parada obrigatória, Mural, Fóruns de discussão, Correio, Grupos, Perfil, Diário de Bordo, Portfólio, Acessos, Alterar senha, Administração e Suporte.

A seguir, descrevemos estes recursos, considerando a ordem apresentada no menu (fig. 28)

| 76l Educ                                                                                  |
|-------------------------------------------------------------------------------------------|
| Visão de Formador<br>Visão de Aluno                                                       |
| Estrutura do Ambiente                                                                     |
| Dinâmica do Curso<br>Agenda                                                               |
| Atividades<br>Material de Apoio<br>Leituras<br>Perguntas Frequentes<br>Parada Obrigatória |
| Mural<br>Fóruns de Discussão<br>Bate-Papo<br>Correio                                      |
| Grupos<br>Perfil<br>Diário de Bordo<br>Portfólio                                          |
| Acessos<br>Intermap                                                                       |
| Configurar<br>* Administração<br>Suporte                                                  |
| Sair                                                                                      |

Figura 28 – Menu do ESD

### Estrutura do ambiente

Contém informações sobre o funcionamento do ambiente de cursos a distância (fig. 29) e não pode ser alterada diretamente pelo formador.

#### Estrutura do Ambiente

Esta página apresenta informações gerais sobre o ambiente TelEduc. Suas ferramentas são apresentadas e seus propósitos de utilização são explicitados.

#### Autenticação de acesso

O ambiente possui um esquema de autenticação de acesso aos cursos. Para que formadores e alunos tenham acesso ao curso é necessária uma senha e identificação pessoal (login) que são solicitadas ao participante sempre que ele acessar ao curso.

Para garantia da integridade sempre saia do navegador (Netscape Navigator/Microsoft Internet Explorer) ao terminar uma sessão de acesso.

#### Página de entrada do curso

A página de entrada do curso é dividida em duas partes. Na parte esquerda estão as ferramentas que serão utilizadas durante o curso e, na parte direita é apresentado o conteúdo correspondente a uma determinada ferramenta selecionada na parte esquerda.

Ao entrar no curso, é apresentado o conteúdo da ferramenta "Agenda" que contém informações atualizadas, dicas ou sugestões dos professores para os alunos. Esta página funciona como um canal de comunicação direto dos professores com os alunos. Nela são colocadas informações que seriam fornecidas normalmente no início de uma aula presencial. O conteúdo de "Agenda" é atualizado de acordo com a dinâmica do curso.

### Figura 29 – Estrutura do Ambiente

# Dinâmica do curso

Apresenta uma descrição da proposta do curso (fig. 30(a)) e como ele será conduzido pelo formador (ou equipe de formadores). Seu conteúdo pode ser editado e publicado pelo formador a qualquer momento.

A fig 30 (b) mostra o menu, disponível para o formador, que permite a alteração do conteúdo da Dinâmica do Curso.

#### Dinâmica do Curso

### Dinâmica do curso

O curso **Explorando Ambientes para suporte à Educação Sem Distância** será desenvolvido no período de **10 a 20 de dezembro de 2001**, totalizando 20h.

Neste período, vamos explorar os recursos de um ambiente para construção de cursos a distância, criado pelo Núcleo de Informática na Educação (NIED) da Unicamp.

(a)

Dinâmica do Curso <u>Alterar Dinâmica do Curso</u>

(b)

Figura 30 – Dinâmica do Curso

(a) Exemplo (b) Menu para alteração da Dinâmica do Curso pelo Formador

### Agenda

É o espaço dedicado à organização, em ordem cronológica, das atividades propostas (consulte o tópico **Atividades** a seguir) no curso. Esta é a tela inicialmente apresentada quando o usuário ingressa no ambiente (como pode ser visualizado no lado direito da fig.31).

Este espaço funciona como um canal de comunicação direto dos professores com os alunos. Nela são colocadas informações que seriam fornecidas normalmente no início de uma aula presencial. O conteúdo da **Agenda** é atualizado de acordo com a dinâmica do curso. O sistema permite que o formador altere a Agenda a qualquer momento (fig.32).

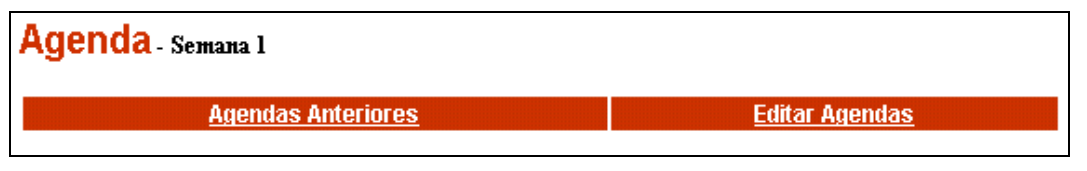

Figura 31 – Menu Agenda

### Editar agendas

Para editar uma Agenda, ou seja, criar uma nova Agenda ou alterar ou apagar uma Agenda já ativada, você deve clicar em **Editar Agendas**, no menu. O menu da fig. 32 propiciará acesso a estas operações.

| Agenda - Editar agendas |                                 |               |
|-------------------------|---------------------------------|---------------|
| Nova Agenda             | <u>Voltar para Agenda Atual</u> |               |
|                         |                                 |               |
| Agenda                  | Data                            | Ativar        |
| 🖹 Finalizando o curso   | 20/12/2001                      | Ativada       |
| 🖹 <u>Agenda Teste</u>   | 14/01/2002                      | <u>Ativar</u> |

Figura 32 - Menu Editar Agendas

Clicando em **Nova Agenda**, será apresentado o formulário (fig. 33) para envio dos dados da nova agenda. Esta pode ser digitada diretamente no campo **Texto** ou anexada como um arquivo HTML (fig.34). Ao concluir, o ambiente apresentará a tela da fig.35.

| Agenda - Inserir nova agenda             |                          |                       |
|------------------------------------------|--------------------------|-----------------------|
| Título                                   |                          |                       |
|                                          |                          |                       |
| Texto                                    |                          |                       |
|                                          |                          |                       |
|                                          |                          |                       |
|                                          |                          |                       |
|                                          | <b>v</b>                 |                       |
| Arquivos Anexos                          | _                        |                       |
| Anexar Arquivo                           | Selectionar Arquivo      | Apagar Todos Arguivos |
| Obs.: A agenda deverá conter somente te: | xto ou somente arquivos. | Enviar Cancelar       |

Figura 33 – Inserindo nova agenda

| Agenda - Novo Arquivo<br>Mauricio Severo                                                                                                    |                                              |
|----------------------------------------------------------------------------------------------------|----------------------------------------------|
|                                                                                                    | Agenda - Novo Arquivo                        |
| Pressione o botão Browse (ou Procurar) abaixo para selecionar o<br>arquivo a ser anexado; em seguida, pressione OK para prosseguir<br>(arquivos .ZIP podem ser enviados e descompactados posteriormente). | 🗀 Mauricio Severo                            |
| OK Cancelar                                                                                                    | Arquivo anexado com sucesso.                 |
|                                                                                                    | Você deseja anexar outro arquivo?<br>Sim Não |
|                                                                                                    | Figura 35 – Arquivo anexado com              |
| Figura 34 - Apexando arquivos                                                                                                    | SUCESSO                                      |

Caso opte por anexar um arquivo (ou um texto e suas figuras), você deverá clicar em "Selecionar arquivo", para indicar qual será o arquivo inicial a ser apresentado (fig. 36). O arquivo inicial ficará assinalado com um (x) na janela principal de edição (fig. 37). Agora clique em **Enviar**.

| Agenda - Ocultar arquivos                            |  |  |  |
|------------------------------------------------------|--|--|--|
| O arquivo selecionado será a entrada da agenda.      |  |  |  |
| O Bagenda1.htm<br>O Blogo_rel.gif<br>Enviar Cancelar |  |  |  |

Figura 36 – Ocultar arquivos na Agenda

| Arquivos Anexos                                  |                    |                       |  |  |
|--------------------------------------------------|--------------------|-----------------------|--|--|
| Anexar Arquivo                                   | Selecionar Arquivo | Apagar Todos Arquivos |  |  |
| Bilogo rel.gif<br>Biagenda1.htm (x)              |                    |                       |  |  |
| (x) O arquivo marcado será a entrada da agenda.  |                    |                       |  |  |
| Obs.: A agenda deverá conter somente texto ou so | omente arquivos.   | Enviar Cancelar       |  |  |

Figura 37 – Arquivo selecionado

Finalmente, você deverá clicar em **Ativar** (fig.38) para que a agenda passe a ser apresentada na tela principal. A agenda anterior passará a fazer parte do **Agendas Anteriores**.

| Agenda - Editar agendas |                                 |         |
|-------------------------|---------------------------------|---------|
| Nova Agenda             | <u>Voltar para Agenda Atual</u> |         |
| Agenda                  | Data                            | Ativar  |
| 🗄 Finalizando o curso   | 20/12/2001                      | Ativada |
| 🖹 <u>Agenda Teste</u>   | 14/01/2002                      | Ativar  |

Figura 38 - Editar agendas - Ativar

# Atividades

Este recurso permite a publicação das atividades (fig. 39), relacionadas ao conteúdo que está sendo abordado no curso. É o espaço destinado à apresentação das propostas de trabalho, estruturadas de tal forma que permitam o acompanhamento e organização do trabalho dos alunos.

| Atividades                                   |            |                     | Ajuda          |
|----------------------------------------------|------------|---------------------|----------------|
| <u>Atividades Nova Atividade</u>             | No         | wa Pasta            | <u>Lixeira</u> |
| Atividade                                    | Data       | Compa               | artilhar       |
| 1 - Apresentar-se                            | 06/08/2002 | Totalmente C        | ompartilhado   |
| 2 - <u>O que é Inform</u><br>Editar<br>Mover | 01/08/2002 | Totalmente C        | ompartilhado   |
| 3 - Usando o corre<br>Apagar                 | 01/08/2002 | <u>Totalmente C</u> | ompartilhado   |
| 4 - Pesquisando na Internet                  | 01/08/2002 | Totalmente C        | ompartilhado   |

Figura 39 – Menu Atividades

Para melhor organizar as atividades, o ambiente permite a criação de pastas (clique em **Nova Pasta**), onde podem ser reunidas várias atividades relacionadas a um determinado conteúdo (fig. 40).

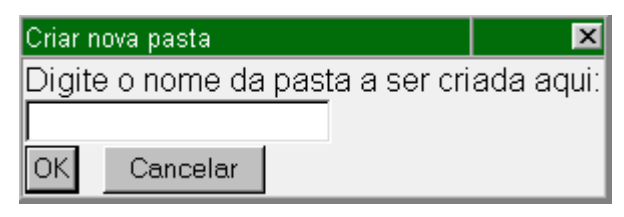

Figura 40 - Criando uma nova pasta

A fig. 41 apresenta o formulário específico para inserção de uma nova atividade. Neste formulário, o formador pode anexar arquivos e/ou incluir um endereço da Internet (URL).

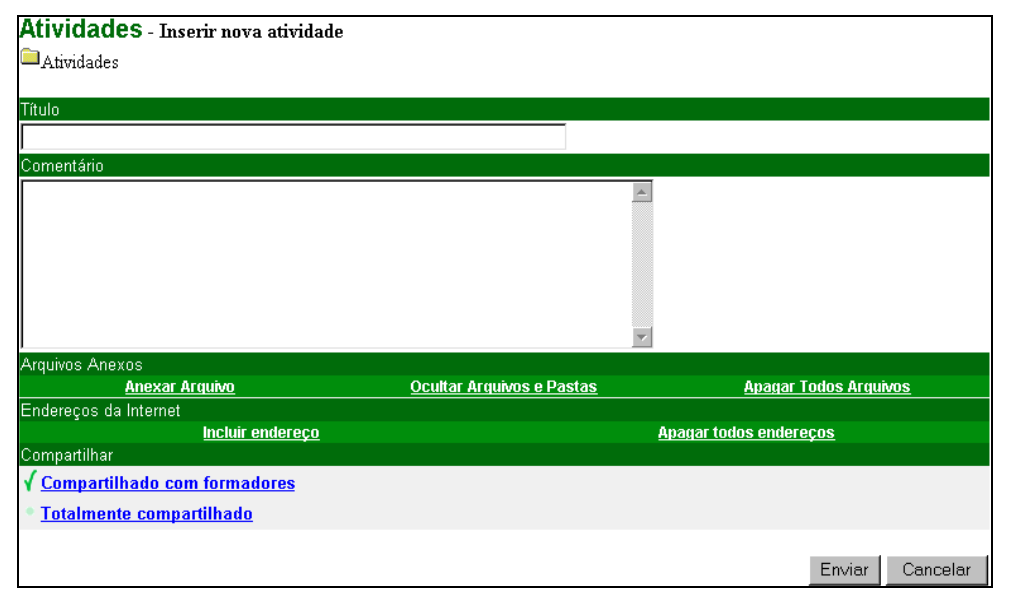

Figura 41 - Inserir nova atividade

Quando o material referente a uma determinada atividade envolve um conjunto de arquivos (por ex., uma página HTML e suas imagens), o ambiente oferece um recurso para o formador ocultar alguns (ou todos) os arquivos anexados (fig. 42). Desta forma, o aluno somente verá o arquivo HTML inicial, facilitando o acesso ao material. Para isso, selecione os arquivos a serem ocultados e clique em **Enviar**.

| 🐼 FelEduc - Atividades - Netscape                   |        |                         |
|-----------------------------------------------------|--------|-------------------------|
| Atividades - Ocultar Arquivos                       |        |                         |
| Os arquivos marcados não serão visíveis pelo aluno. |        |                         |
| Arquivos Anexos                                     |        |                         |
| F 팀ativ3.htm<br>F 팀nerd.gif                         |        |                         |
|                                                     | Enviar | Cancelar                |
|                                                     |        |                         |
|                                                     |        |                         |
|                                                     |        |                         |
| Document: Done (0.33 secs)                          |        | - <b>T</b> - <b>Q</b> , |

Figura 42 – Ocultando arquivos

Clicando em uma determinada atividade, você poderá Abrir (podendo então ler o seu conteúdo), Renomear, Mover (trocar de pasta) ou Apagar.

### Material de Apoio

Apresenta informações úteis relacionadas ao conteúdo que está sendo abordado. Neste espaço, em geral, são publicados textos e material bibliográfico vinculados mais diretamente às atividades propostas. Ao clicar em um link nesta janela (fig. 43) é apresentado um menu com opções de acesso ao material. Clicando na opção "Abrir", o ESD abrirá uma nova janela do navegador e apresentará o material selecionado (seja uma página HTML, arquivo PDF ou qualquer outro formato adotado).

| Material de Apoio                      | )                         |                        | Ajuda          |
|----------------------------------------|---------------------------|------------------------|----------------|
| Praiz                                  |                           |                        |                |
| <u>Material de Apoio</u>               | Novo Material de Ap       | ooio <u>Nova Pasta</u> | <u>Lixeira</u> |
| Material de Apoio                      | Data                      | Compartilh             | аг             |
| 1 - Sobr                               | 08/11/2002                |                        |                |
| 1 - Links Renomear<br>Mover            | 08/11/2002                | Totalmente Compa       | artilhado      |
| 2 - <u>Com Mudar Posição</u><br>Apagar | t <u>fólio</u> 08/11/2002 | Compartilhado com F    | ormadores      |

Figura 43 – Material de Apoio

Se o formador desejar incluir um novo material, poderá criar uma nova pasta de Materiais de Apoio ou abrir uma pasta já existente. Ao clicar na opção "Novo material de apoio", será apresentada a janela (fig.44), com os recursos necessários para o envio de arquivos ou indicação de um endereço (URL).

| Telemática na Educação       |                  |                        |                 |
|------------------------------|------------------|------------------------|-----------------|
| Material de Anoio            |                  |                        |                 |
| Raiz                         |                  |                        |                 |
|                              |                  |                        |                 |
| Título                       |                  |                        |                 |
|                              |                  |                        |                 |
|                              |                  |                        |                 |
| Comentario                   |                  |                        |                 |
|                              |                  | <u>_</u>               |                 |
|                              |                  |                        |                 |
|                              |                  |                        |                 |
|                              |                  |                        |                 |
|                              |                  |                        |                 |
|                              |                  | -                      |                 |
| Arguivos Anexos              |                  |                        |                 |
| Anexar Arquivo               | Ocultar Arquivos | Apagar Todo            | is Arquivos     |
| Endereços da Internet        |                  |                        |                 |
| Incluir Endereço             |                  | Apagar Todos Endereços |                 |
| Compartilhar                 |                  |                        |                 |
| Compartilhado com Formadores |                  |                        |                 |
| C Totalmente Compartilhado   |                  |                        |                 |
|                              |                  |                        | Enviar Cancelar |

Figura 44 - Inserir novo material de apoio

Na janela apresentada (fig. 44), o formador poderá anexar arquivos e/ou endereços da Internet, seguindo procedimento semelhante ao de inclusão de novas atividades.

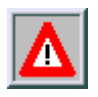

Ao selecionar **Compartilhado com formadores**, somente os formadores terão acesso ao material, enquanto a opção **Totalmente compartilhado** permitirá o acesso tanto pelos formadores quanto pelo alunos.

### Leituras

Recurso utilizado para disponibilizar material de caráter mais geral, complementando os textos indicados em Material de Apoio. Pode apresentar artigos relacionados à temática do curso e algumas sugestões de revistas, jornais, endereços na Web, etc.

Assim como a ferramenta Material de Apoio, o formador pode criar pastas ou incluir arquivos dos mais diferentes formatos (fig. 45). Para isto, clique em **Nova Leitura** e proceda da mesma maneira que para incluir um Material de Apoio.

| Leituras<br>Praiz           |                     |            |                      | <u>Ajuda</u>   |
|-----------------------------|---------------------|------------|----------------------|----------------|
| <u>Leituras</u>             | <u>Nova Leitura</u> | <u>I</u>   | Nova Pasta           | <u>Lixeira</u> |
| Leitura                     |                     | Data       | Compar               | tilhar         |
| 🚞 1 - <u>Hipertexto, Ηγ</u> | perlink e HTML      | 08/11/2002 |                      |                |
| 🖹 1 - <u>O que é Inform</u> | iática na Educação  | 08/11/2002 | Totalmente Co        | mpartilhado    |
| 📲 2 - <u>Navegar é prec</u> | <u>iiso</u>         | 08/11/2002 | <u>Totalmente Co</u> | mpartilhado    |

Figura 45 – Inserindo nova Leitura

Ao clicar em um link de um material já incluído, este será aberto sempre em uma nova janela do navegador.

### **Perguntas Freqüentes**

Contém a relação das perguntas realizadas com maior freqüência durante o curso e suas respectivas respostas (fig. 47). Este recurso pode ser utilizado, ao longo do curso, para esclarecimento de dúvidas comuns a diversos alunos. O ambiente permite a criação, pelo formador, de novas perguntas/respostas através do menu Administração do curso (v isível só pra o Coordenador e os Formadores de um determinado curso).

| Perguntas Freqüentes<br>Raiz >> Sobre o ambiente TelEduc<br>Descrição: Perguntas gerais sobre os recursos do ambiente |                         |              |                |  |
|----------------------------------------------------------------------------------------------------|-------------------------|--------------|----------------|--|
| Inserir Assunto                                                                                                    | <u>Inserir Pergunta</u> | Exibir todas | <u>Lixeira</u> |  |
| Como altero minha senha?     Exibir selecionadas                                                                      |                         |              |                |  |

Figura 47 – Perguntas mais freqüentes

O formador pode Inserir Assuntos e Inserir Perguntas em cada Assunto criado, facilitando a estruturação das perguntas e respostas incluídas.

# Parada obrigatória

Contém atividades que visam desencadear reflexões e discussões entre os participantes ao longo do curso (fig. 48).

| <b>Parada Obrigatória</b><br>Parada Obrigatória |                   |                            |                |
|-------------------------------------------------|-------------------|----------------------------|----------------|
| Nova Parada Obrigatória                         | <u>Nova Pasta</u> | <u>Estrutura de Pastas</u> | <u>Lixeira</u> |
| Parada Obrigatória                              | Data              | Compartilh                 | ar             |
| 🖹 1 - <u>Refletindo sobre o curso</u>           | 20/12/2001        | Totalmente compa           | artilhado      |

#### Figura 48 – Menu Parada Obrigatória

Clicando em **Nova Parada Obrigatória** (fig. 49), o formador poderá anexar arquivos e/ou endereços da Internet, semelhante ao procedimento de inclusão de nova Atividade, descrito anteriormente.

| Parada Obrigatória - Inserir nova par | rada obrigatória                 |                              |
|---------------------------------------|----------------------------------|------------------------------|
| Parada Obrigatória                    |                                  |                              |
| Tàula                                 |                                  |                              |
| Indio                                 |                                  |                              |
| Comentário                            |                                  |                              |
|                                       | A.                               |                              |
|                                       |                                  |                              |
|                                       |                                  |                              |
|                                       |                                  |                              |
|                                       |                                  |                              |
|                                       | <b>v</b>                         |                              |
| Arquivos Anexos                       |                                  |                              |
| Anexar Arguivo                        | <u>Ocultar Arguivos e Pastas</u> | <u>Apagar Todos Arquivos</u> |
| Incluir endereço                      | Apag                             | ar todos endereços           |
| Compartilhar                          |                                  |                              |
| ✓ Compartilhado com formadores        |                                  |                              |
| * <u>Totalmente compartilhado</u>     |                                  |                              |
|                                       |                                  |                              |
|                                       |                                  | Enviar Cancelar              |

Figura 49 – Inserindo nova parada obrigatória

### Mural

Espaço reservado para todos os usuários disponibilizarem informações consideradas relevantes no contexto do curso, como, por exemplo, chamadas de congressos e seminários, experiências com alunos, etc.

Ao clicar em uma das mensagens listadas na parte superior (fig. 50), o texto será apresentado na parte inferior. Para incluir uma nova mensagem, clique em **Nova Mensagem** e preencha o formulário disponível na fig. 51. Ao concluir, clique em **Enviar**.

| Mural                |                                                |                     |
|----------------------|------------------------------------------------|---------------------|
|                      | <u>Nova Mensagem</u>                           |                     |
| Título               | Emissor                                        | Data                |
| <u>Nova mensagem</u> | <u>Mára Lúcia Fernandes</u><br><u>Carneiro</u> | 18/04/2002 10:29:07 |

Figura 50 – Mural

| Enviar Cancelar |
|-----------------|
|                 |

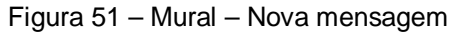

# Fóruns de discussão

Esse recurso permite a criação de linhas de discussão. As mensagens/respostas enviadas são organizadas hierarquicamente, facilitando o acompanhamento dos comentários sobre um tema. O formador pode criar, renomear, configurar ou excluir um determinado Fórum (fig. 52).

| Fóruns de Discussão                                    |                    |                                  |  |  |  |
|--------------------------------------------------------|--------------------|----------------------------------|--|--|--|
| <u>Novo fórum</u>                                      | <u>Ver Lixeira</u> | Ordenar por: <mark>data 💌</mark> |  |  |  |
|                                                        |                    | data                             |  |  |  |
| Fórum                                                  |                    | data                             |  |  |  |
| Semanas 11 e 12 - Projetos Pedagógicos (46) 23/11/2001 |                    |                                  |  |  |  |
| Semanas 8 a 10 - LOGO (59) 12/11/20                    |                    |                                  |  |  |  |
| Dúvidas que surgem no                                  | 30/10/2001         |                                  |  |  |  |
| Comunicados Gerais (p                                  | para todos) (16)   | 29/11/2001                       |  |  |  |
|                                                        |                    |                                  |  |  |  |

Figura 52 – Fóruns de Discussão

Ao clicar em **Novo fórum**, será apresentada a janela da fig.53 para que o formador informe o nome do fórum a ser criado. Ao concluir, clique em **Criar Fórum**.

| Novo fé | órum     | × |
|---------|----------|---|
| Nome    |          |   |
|         |          |   |
| Criar   | Cancelar |   |

Figura 53 – Criar um novo fórum de discussão

Ao selecionar um determinado fórum, clicando no título do respectivo fórum (na fig. 52), será apresentada uma janela semelhante à da fig. 54. Clicando em uma mensagem específica, será apresentado o seu conteúdo (fig.55). Caso deseje comentá-la, clique no botão **Responder**.

| Co<br>Fó<br>Fón | Comunidades PROCERGS (2)<br>Fóruns de Discussão - Ver fórum<br>Fórum 5.01 - Revisão Geral - 1 (somente leitura) |                                                 |            |  |  |
|-----------------|----------------------------------------------------------------------------------------------------|-------------------------------------------------|------------|--|--|
|                 | On                                                                                                    | denar por: arvore 💌                             |            |  |  |
| Mer             | isagens (1 a 8 de 8)                                                                                            |                                                 |            |  |  |
| #               | Título                                                                                                    | Autor                                           | Data       |  |  |
| 1.              | Qual a sua opinião sob                                                                                          | Cleon Espinoza                                  | 23/04/2002 |  |  |
| 2.              | Re: Qual a sua opinião                                                                                          | Volnei Aquiar Santos                            | 23/04/2002 |  |  |
| З.              | Re: Re: Qual a sua opi                                                                                          | Volnei Aguiar Santos                            | 24/04/2002 |  |  |
| 4.              | Re: Qual a sua opinião                                                                                          | Jackson von Mühlen                              | 23/04/2002 |  |  |
| 5.              | Re: Re: Qual a sua opi                                                                                          | Volnei Aguiar Santos                            | 24/04/2002 |  |  |
| 6.              | Re: Re: Re: Qual a sua                                                                                          | <u>Helio Vicente Fontanive</u><br><u>Soares</u> | 24/04/2002 |  |  |
| 7.              | Re: Re: Qual a sua opi                                                                                          | Cleon Espinoza                                  | 24/04/2002 |  |  |
| 8.              | Re: Re: Re: Qual a sua                                                                                          | Volnei Aquiar Santos                            | 24/04/2002 |  |  |
| E               | Exibir todas Retornar à lista de fóruns                                                                         |                                                 |            |  |  |

Figura 54 – Exemplo de um fórum

| Comunidades PROCERGS (2)                       |                     |                           |  |  |  |
|------------------------------------------------|---------------------|---------------------------|--|--|--|
| Foruns de Discussão - ver Mensagem             |                     |                           |  |  |  |
| mensagem du Furum 1.07 - himelamento (sume     | nte reituraj        |                           |  |  |  |
| Título                                         | Autor               | Data                      |  |  |  |
| Opinião sobre os textos de nivelamento         | Cleon Espinoza      | 18/04/2002, 14:36:39      |  |  |  |
| Mensagem                                       |                     |                           |  |  |  |
| (Postada por Cleon Espinoza, 07/03/2002, 09:2  | 2:10)               |                           |  |  |  |
| Qual a sua opinião sobre os textos recomendad  | os para nivelamento | do assunto? Você acha que |  |  |  |
| foram suficientes ou sente necessidade de mais | material?           |                           |  |  |  |
| Ordenado por: árvore<br><< Anterior Próxima >> |                     |                           |  |  |  |
|                                                | Retornar a          | à lista de mensagens      |  |  |  |
|                                                |                     |                           |  |  |  |

Figura 55 – Exemplo de uma Mensagem no Fórum

# Correio

O ambiente ESD inclui um sistema de correio eletrônico interno ao ambiente. Todo participante pode enviar e receber mensagens através deste correio, mas sempre que quiser verificar novas mensagens recebidas, precisará ingressar no ambiente. A fig. 56 mostra a interface do correio e a janela para compor novas mensagens.

| Tele<br>Col | emátio<br>rreio | ca na Educação<br>- Mensagens Novas |          |                     |                    |                              |
|-------------|-----------------|-------------------------------------|----------|---------------------|--------------------|------------------------------|
|             | <u>Atualiz</u>  | zar <u>Compor</u>                   | Recet    | oidas               | Enviadas           | <u>Lixeira</u>               |
| 5 mer       | nsagens         | novas.                              |          |                     |                    |                              |
|             | Estado          | Assunto<br><u>A Z</u> Z A           |          | Re<br>A -           | emetente<br>Z Z A  | Data<br><u>Jan Dez</u> Dez J |
|             | <u>Nova</u>     | VIRUS                               |          | Berenice            | Corrêa Machado     | 07/05/2002 00:07:4           |
|             | <u>Nova</u>     | URGENTE VIRUS -                     |          | Berenice            | Corrêa Machado     | 06/05/2002 23:47:0           |
|             | <u>Nova</u>     | Resp: Resp.: Adesão à idéia: (      | churrasc | Sil                 | via Mattos         | 06/05/2002 22:39:3           |
|             | Nova            | Churrasco?                          |          | llaine Mor          | mbach Hoffmann     | 04/05/2002 18:36:2           |
|             | <u>Nova</u>     | Varios textos interessar            | ntes     | <u>Mára Lúcia I</u> | Fernandes Carneiro | 27/04/2002 14:18:0           |
|             | Ex              | cluir as mensagens selecionad       | ias      |                     |                    |                              |
|             | Exib            | ir mensagens selecionadas           |          | _                   |                    |                              |

(a)

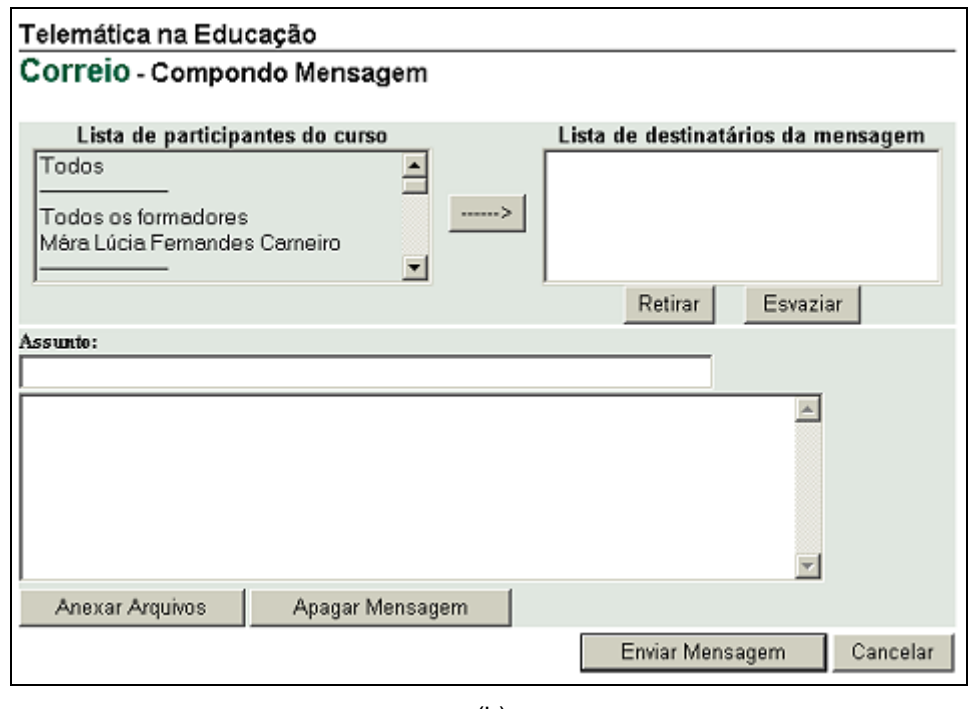

(b)

Figura 56 - Correio eletrônico

(a) lista de mensagens recebidas (b) compondo uma mensagem

# Grupos

O ambiente ESD permite a organização dos participantes de um curso em grupos (fig. 57). Isto permite que estes alunos possam trabalhar cooperativamente publicar em espaços comuns (como o portfólio de grupo).

| Grupos<br>Grupos em formação |            |                        |                          |
|------------------------------|------------|------------------------|--------------------------|
| Novo Grupo Componentes       | dos Grupos | Grupos dos Componentes | <u>Configurar Grupos</u> |
| Grupo                        | Componen   | ites                   |                          |
| APAE-Fortaleza               | 4          |                        |                          |
| E. E. E. Nabil Tacla         | 4          |                        |                          |
| Formadores                   | 5          |                        |                          |
| APAE Araraguara              | 5          |                        |                          |
| APAE Joinville               | 4          |                        |                          |
| FENAPAE-MEC                  | 4          |                        |                          |
| NIEE-UFRGS                   | 2          |                        |                          |
| Participantes sem grupo      | 2          |                        |                          |

Figura 57 – Menu Grupos

Para criar um grupo, clique em **Novo Grupo** no menu da fig. 57. Na nova janela (fig. 58), você poderá digitar o nome do grupo e escolher os componentes que deseja incluir. Quando concluir, clique em **Criar**.

| 🚈 TelEduc - Grupos - Microsoft Internet Explorer                                                                                                    | _ 🗆 🗵 |
|----------------------------------------------------------------------------------------------------|-------|
| Grupos - Novo Grupo                                                                                                    | ×     |
| Nome do grupo                                                                                                    |       |
| Novo nome                                                                                                    |       |
| Componentes do grupo                                                                                                    |       |
| Aluno Ángela Maria Zanatta<br>Aluno Berenice Corrêa Machado<br>Aluno Cláudia Barreto de Arruda<br>Aluno Claudio Kleina<br>Aluno Delmar Eloir Walter<br>Aluno Diana Silva<br>Aluno Elis Regina Brandão Araújo |       |
| Exibir                                                                                                    |       |
| Todos os participantes                                                                                                    |       |
| Criar Cancelar                                                                                                    | Ŧ     |
| Concluído                                                                                                    | 11.   |

Figura 58 – Criando um novo grupo

O menu da fig. 57 também permite visualizar a **Lista dos Grupos** já criados, bem como a relação dos componentes e seus respectivos grupos. Para visualizar a relação dos componentes de um determinado grupo, clique no nome do grupo. Será apresentada uma tela como a da fig.59.

| 🖉 TelEduc - Grupos - Microsoft Intern                                                                                                    | et Explorer     |                 | _ 🗆 🗙 |
|----------------------------------------------------------------------------------------------------|-----------------|-----------------|-------|
| Grupos - Componentes                                                                                                    |                 |                 | ×     |
| Renomear Grupo Excluir Grupo                                                                                                    | Novo Componente | Excluir Compone | ente  |
| Componentes<br>Aluno Claudio Kleina<br>Aluno Delmar Eloir Walter<br>Aluno Irena Iwoniszek Antunes<br>Aluno Miriam Lopes Carvalho<br>Fecher |                 |                 | ×     |
| 🕘 Concluído                                                                                                    |                 | 🔮 Internet      | 11.   |

Figura 59 – Visualizando um grupo

Na tela apresentada na fig.59, o formador poderá renomear ou excluir o grupo, assim como incluir novos componentes ou excluir componentes.

### Perfil

Esse recurso oferece um espaço para o usuário do ambiente fornecer uma série de informações pessoais e profissionais e, se desejar, enviar sua fotografia. Estas informações podem ser consultadas pelos demais usuários do ambiente, propiciando mais um recurso para a aproximação dos participantes através da identificação de interesses comuns.

A idéia desse recurso é, em princípio, fornecer um mecanismo para que os participantes possam se conhecer e desencadear ações de comprometimento entre todos, abrindo caminho para a escolha de parceiros para desenvolver as atividades do curso.

| Perfil - Página Principal            |                        |  |  |  |
|--------------------------------------|------------------------|--|--|--|
| <u>Editar orientação para p</u>      | reenchimento do Perfil |  |  |  |
| Alunos                               |                        |  |  |  |
| 🔲 Nome                               | Data                   |  |  |  |
| 🔲 <u>Vera Salete Esteris Pedrozo</u> | 19/12/2001 11:07:55    |  |  |  |
| Adiles Lourdes Moser                 | 11/12/2001 15:06:24    |  |  |  |
| Alexandre Rodrigues Soares           | 11/12/2001 01:19:46    |  |  |  |
| 🔲 <u>Almira de Arruda Birk</u>       | 10/12/2001 14:56:02    |  |  |  |

Figura 60 - Menu Perfil

As orientações para o preenchimento do perfil podem ser editadas pelo formador. Para editar o seu perfil, basta clicar em seu próprio nome (fig. 60), selecionar **Preencher Perfil** e informar os dados desejados na janela, como a apresentada na fig. 61.

| TelEduc - Perfil - Microsoft Internet Explorer                                                                 |                                                            |
|----------------------------------------------------------------------------------------------------|------------------------------------------------------------|
| Perfil - Alterando Perfil                                                                                      |                                                            |
| Mara                                                                                                    |                                                            |
| Use o espaço abaixo para falar um pouco sobre você, s<br>lugares interessantes, o que você gosta de ler Enfim, | eu trabalho, sua família, seus amigos,<br>fale sobre você! |
|                                                                                                    |                                                            |
|                                                                                                    | Enviar alterações Cancelar                                 |

Figura 60 - Editando perfil

A fig.61 mostra um exemplo de perfil, editado no formulário anterior. Pode-se destacar que os formulários de edição não exigem o uso de tags HTML, facilitando a sua utilização.

| Perfil                                                                     |                             |
|----------------------------------------------------------------------------|-----------------------------|
| Musi a Lerche - Dar neh o                                                  |                             |
| E-mail: <u> @p. 5: :gs.br</u> .<br>Função: aluno.                          | (Foto<br>Não<br>Disponível) |
| Ola, pessoal                                                               |                             |
| Estou aqui como "aluna" para poder ter a mesma visão das ferramentas e rec | ursos que vocês.            |
| Obrigada pela compreensão                                                  |                             |
|                                                                            |                             |
| <u>Ver dados pessoais</u>                                                  | Fechar                      |

Figura 61 – Exemplo de um perfil

# Diário de Bordo

Este recurso (fig. 62) proporciona um espaço para os alunos descreverem suas ações ao longo do curso e refletirem sobre seu

processo de aprendizagem, bem como para os formadores registrarem seus comentários sobre o curso.

### Telemática na Educação

Diário de Bordo

U Mára Lúcia Femandes Cameiro

| <u>Atualizar</u>        | Incluir nova anotação | Ver outros diários      |             |
|-------------------------|-----------------------|-------------------------|-------------|
| Título                  |                       | Data                    | Comentários |
| Concluindo a primeira : | aula                  | 26/04/2002,<br>17:31:24 |             |
| Revendo bugs            |                       | 24/04/2002,<br>23:15:17 |             |
| Dinamica e agenda       |                       | 21/04/2002,<br>21:32:12 |             |
| lniciando o curso no no | wo Teleduc            | 17/04/2002,<br>11:36:28 |             |

√Comentários enviados por mim.

Comentários enviados por outro participante.

Figura 62 – Acesso ao diário de bordo

Clicando em **Ver outros diários**, o formador tem acesso aos diários dos demais formadores e alunos do curso, podendo ler seu conteúdo e registrar seus comentários. Para ler um diário específico (fig. 63), basta clicar sobre o nome do usuário e selecionar a opção **Ver** ou **Comentar** (como mostrado na fig. 64).

| Telemática na Educação                               |                      |        |            |  |
|------------------------------------------------------|----------------------|--------|------------|--|
| Diário de Bordo - Diários dos participantes do curso |                      |        |            |  |
| 🗓 Telemática na Educação                             |                      |        |            |  |
|                                                      |                      |        |            |  |
| Atualizar                                            | <u>Diário P</u>      | essoal |            |  |
|                                                      |                      |        | ltens não  |  |
|                                                      | Data                 | ltens  | comentados |  |
| 🗓 Diário de Alessandra Valdez da Silva               | 04/05/2002, 15:11:53 | 1      | 0          |  |
| Diário de André Luiz Fialho Coutinho                 | 27/04/2002, 15:31:05 | 1      | 0          |  |
| Diário de Berenice Corrêa Machado                    | 04/05/2002, 15:54:58 | 2      | 1          |  |
| Diário de Catiana Leila Possamai                     | 04/05/2002, 14:52:15 | 2      | 1          |  |
| Diário de Cristiani de Oliveira Dias                 | 27/04/2002, 16:21:30 | 1      | 0          |  |

Figura 63 – Acesso aos diários dos participantes de um curso

| Telemática na Educação<br>Diário de Bordo<br>Berenice Corrêa Machado |                                         |             |
|----------------------------------------------------------------------|-----------------------------------------|-------------|
| <u>Atualizar</u>                                                     | <u>Ver outros diários</u>               |             |
| Título                                                               | Data                                    | Comentários |
| Aula 3-4 do di- 040403                                               | 04/05/2002,<br>15:54:58                 |             |
| Aula do dia 27 Ver                                                   | 27/04/2002,<br>16:29:18                 | - √         |
| ✓ Comentários enviados por mim.                                      | ✔Comentários enviados por outro partici | pante.      |

Figura 64 – Acesso a um diário

Um formulário específico (fig. 65) facilita a inserção de novas anotações e pode ser acessado clicando em **Incluir nova anotação** na fig. 62. Esta opção só está disponível em seu diário pessoal!

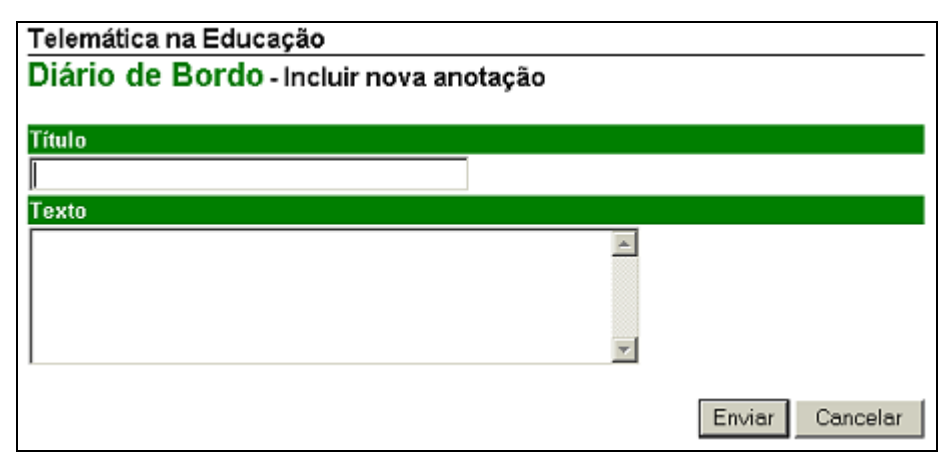

Figura 65 – Incluindo nova anotação no Diário

Você somente pode incluir anotações em seu diário pessoal!

# Portfólio

Seu objetivo é prover um mecanismo para que o aluno possa compartilhar e comunicar os resultados de seus trabalhos (aos colegas e/ou formador). Neste espaço, o aluno pode apresentar/enviar os mais diversos formatos de arquivos (textos, endereços da Internet, etc.). e decidir quanto ao acesso que deseja oferecer aos colegas e/ou formador.

Este compartilhamento pode ser de três tipos:

- totalmente compartilhado possibilita que todos os participantes do curso tenham acesso e comentem o que foi disponibilizado,
- compartilhado com formadores irá permitir acesso somente ao grupo de formadores do curso

• não compartilhado - somente o usuário (aluno, formador ou coordenador) acessa o documento que está editando.

### Portfólio individual

O menu do portfólio individual (pessoal) permite a inclusão de novos itens e o acesso (somente para visualização e comentário) dos **Portfólios Individuais** e **Portfólios de Grupos** (fig. 66).

| Portfólio Indiv<br>Mára Lúcia Fernandes<br>Pasta Raiz | vidual<br>Carneiro               |             |                 |                 |                |
|-------------------------------------------------------|----------------------------------|-------------|-----------------|-----------------|----------------|
| Portfólio Pessoal                                     | Meus Portfólios                  | Portfólios  | Individuais     | <u>Portfóli</u> | os de Grupos   |
| <u>Atualizar</u>                                      | Incluir Novo It                  | em          | <u>Nova P</u> a | <u>asta</u>     | <u>Lixeira</u> |
| Portfólio                                             |                                  | Data        | Com             | partilhar       | Comentários    |
| Não há nenhum item ne<br>✓ Comentário de Alur         | ste portfólio<br>no 🖌 Comentário | de Formador | 🖌 Comen         | tários envia    | ados por mim   |

Figura 66- Portfólio individual - página inicial

Clicando em **Incluir novo item**, o usuário terá acesso a um formulário como o apresentado na fig. 67. Nele, o usuário poderá editar e incluir diretamente um texto, anexar um arquivo ou indicar um link para um endereço na Internet. Nesta janela, o usuário deverá também optar pelo tipo de compartilhamento desejado.

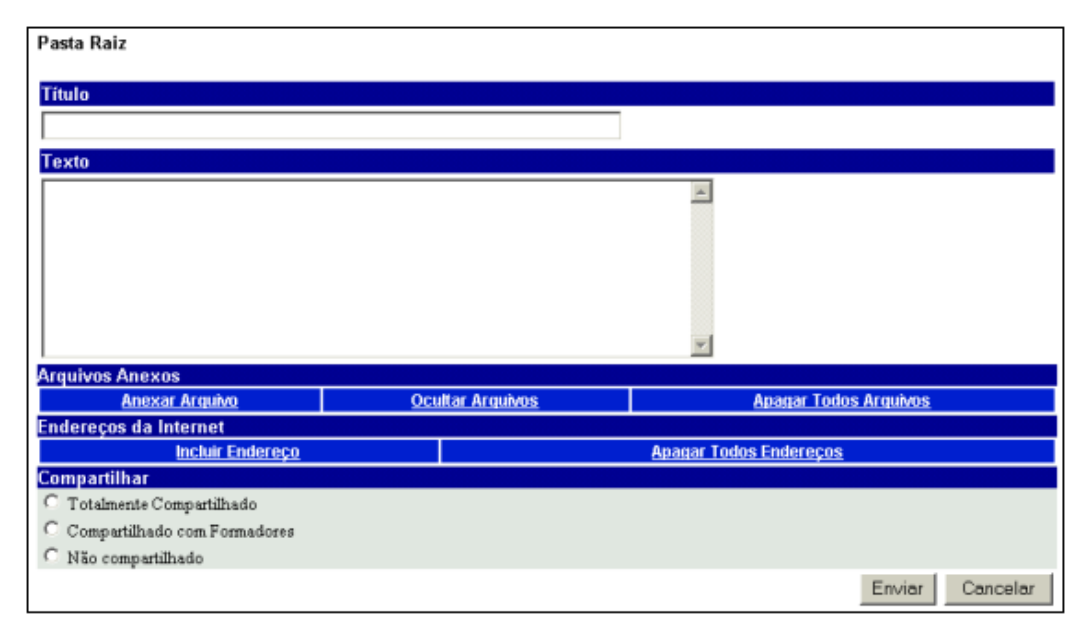

Figura 67– Incluir novo item no portfólio

Ao clicar em **Portfólios Individuais**, o ambiente apresentará a lista dos portfólios dos participantes do curso. Clique no nome de um dos participantes, para visualizar o conteúdo de seu portfólio. O ambiente

apresentará o portfólio individual selecionado e permitirá ao formador (ou outro participante) **ver** ou **comentar** o conteúdo (fig. 68).

| Portfólio Indiv<br>Berenice Corrêa Mach | vidual<br><sup>Iado</sup> |                     |                               |              |
|-----------------------------------------|---------------------------|---------------------|-------------------------------|--------------|
| Portfólio Pessoal                       | Meus Portfólios           | Portfólios Individu | i <u>ais</u> <u>Portfólic</u> | os de Grupos |
|                                         |                           | <u>Atualizar</u>    |                               |              |
| Portfólio                               |                           | Data                | Compartilhar                  | Comentários  |
| 1 - Home Page (at                       | endimento NIEE            | 25/09/2001          | Totalmente<br>Compartilhado   | <b>√√</b>    |
| 2 - <u>Semana</u> Ver<br>Com            | entar le 1                | 22/11/2001          | Totalmente<br>Compartilhado   | <b>√</b> √   |

Figura 68- Ver ou comentar um portfólio individual

Ao clicar em **Comentar**, será apresentada um formulário como o da fig. 69. Basta preencher com suas observações e clicar em **Enviar**.

| TelEduc - Portfólio - Microsoft Internet Explorer                                                 |   |
|---------------------------------------------------------------------------------------------------|---|
| <b>Portfólio Individual - Comentar</b><br>Berenice Corrêa Machado<br>Home Page (atendimento NIEE) |   |
| Comentário                                                                                        |   |
|                                                                                                   | × |
| Enviar Cancelar                                                                                   |   |

Figura 69 – Comentando um item do portfólio

### Portfólio de Grupo

O acesso ao Portfólio de Grupo (fig. 70) é idêntico ao Portfólio Individual. A diferença reside no acesso por parte dos usuários. Somente aqueles que fazem parte de um determinado **Grupo** (consultar o tópico Grupos) podem publicar no portfólio de seu grupo.

| Portfólios Individ | <u>uais</u>                                                                                                    | Portfólios de Grupos                                                                                                    |
|--------------------|----------------------------------------------------------------------------------------------------|----------------------------------------------------------------------------------------------------|
| Data               | Itens                                                                                                    | ltens não comentados                                                                                                    |
| 31/12/1969         | 8                                                                                                    | 0                                                                                                    |
| 31/12/1969         | 7                                                                                                    | 1                                                                                                    |
| 31/12/1969         | 13                                                                                                    | 0                                                                                                    |
| 31/12/1969         | 10                                                                                                    | 0                                                                                                    |
| 31/12/1969         | 2                                                                                                    | 0                                                                                                    |
| 31/12/1969         | 7                                                                                                    | 0                                                                                                    |
|                    | Portfólios Individ<br>Data<br>31/12/1969<br>31/12/1969<br>31/12/1969<br>31/12/1969<br>31/12/1969<br>31/12/1969 | Data         Itens           31/12/1969         8           31/12/1969         7           31/12/1969         13           31/12/1969         10           31/12/1969         2           31/12/1969         2           31/12/1969         7 |

Figura 70 – Portfólios de Grupos

### Acessos

Ferramenta que apresenta relatórios sobre o acesso, freqüência no ambiente e utilização das ferramentas pelos participantes de um curso. Clicando em **Acessos**, serão apresentadas as opções de relatórios da fig. 71.

| Acessos                 |
|-------------------------|
| Relatório de Acessos    |
| Relatório de Freqüência |

Figura 71 – Relatórios da ferramenta Acessos

Clicando em **Relatório de Acessos**, o usuário poderá especificar qual o tipo de relatório desejado, assinalando as opções apresentadas na fig. 72. Um exemplo de relatório, criado a partir destes critérios, é apresentado na fig. 73.

| Acessos - Relatório de Acessos        |                        |  |  |  |  |
|---------------------------------------|------------------------|--|--|--|--|
| Selecione abaixo os dados a constar n | o relatório de acesso: |  |  |  |  |
| Dados principais:                     | Dados adicionais:      |  |  |  |  |
| 🔽 Últimos acessos                     | ✓ Local de trabalho    |  |  |  |  |
| 🗖 Quantidade de acessos               | 🔽 Cidade               |  |  |  |  |
|                                       | 🔽 Estado               |  |  |  |  |
| Ordenar e agrupar dados por:          |                        |  |  |  |  |
| <ul> <li>Nome</li> </ul>              |                        |  |  |  |  |
| C Local de trabalho                   |                        |  |  |  |  |
| C Cidade                              |                        |  |  |  |  |
| C Estado                              |                        |  |  |  |  |
|                                       |                        |  |  |  |  |
| Exibir relatório Voltar               |                        |  |  |  |  |

Figura 72 – Relatório de acessos

Ao selecionar o Relatório de Freqüência (fig.71), será apresentada uma janela como da fig. 73. Nela o formador deverá preencher o Período de busca (intervalo de dadas que deseja visualizar o relatório), selecionar entre Participantes ou Grupos e definir qual Ferramenta deseja conhecer o número de acessos. O relatório emitido será como o apresentado na fig. 74.

| Acessos - Relatório de Freqüência                                             |                                                            |  |  |  |
|-------------------------------------------------------------------------------|------------------------------------------------------------|--|--|--|
| Selecione ab                                                                  | aixo os dados a constar no relatório de freqüência:        |  |  |  |
| Período de                                                                    | busca:                                                     |  |  |  |
| Início:                                                                       | 03/04/2002                                                 |  |  |  |
| Término:                                                                      | 18/04/2002                                                 |  |  |  |
| Exibir:<br>Participa                                                          | intes                                                      |  |  |  |
| Ferrament                                                                     | a:                                                         |  |  |  |
| Entrada<br>Estrutura<br>Dinâmic<br>Agenda<br>Atividad<br>Material<br>Leituras | no ambiente<br>do Ambiente<br>a do Curso<br>es<br>de Apoio |  |  |  |
| Exibir rela                                                                   | tório Voltar                                               |  |  |  |

Figura 73 – Relatório de Freqüência

| TelEduc - Acessos - Microsoft Internet Exp | lorer |           |    |    |    |          |    |    |           |    |    |           |           |           |
|--------------------------------------------|-------|-----------|----|----|----|----------|----|----|-----------|----|----|-----------|-----------|-----------|
| Acessos - Relatório de Acessos             | ;     |           |    |    |    |          |    |    |           |    |    |           |           |           |
|                                            |       |           |    |    |    |          |    |    |           |    |    |           |           |           |
| Auvidades                                  |       |           |    |    |    |          |    |    |           |    |    |           |           |           |
|                                            | Out   | tubro     | 20 | 01 |    |          |    |    |           |    |    | Nov       | re        | Total     |
|                                            | 21    | 22        | 23 | 24 | 25 | 26       | 27 | 28 | <u>29</u> | 30 | 31 | <u>01</u> | <u>02</u> | 70        |
| Angela Maria Zanatta                       | 1     | <u>6</u>  | 2  | 15 | 3  | <u>9</u> |    | 2  | 11        | 5  | 6  | 1         | 2         | 70        |
| Berenice Correa Machado                    |       | 12        | 2  | 1  |    |          |    | -  | 1         | 5  | 1  |           |           | 22        |
| Claudia Barreto de Arruda                  |       | 3         | 1  | 2  | 8  | 3        |    | 2  | 4         | 5  | 5  | 4         |           | 48        |
| Claudio Kleina                             |       | 5         | 2  | 2  | 1  | 3        |    |    | 1         | 2  | 4  | 2         |           | 25        |
| Delmar Eloir Walter                        |       | 3         | 3  | 1  |    | 1        |    |    | 3         | 1  | 7  | 2         |           | 21        |
| Diana Silva                                |       |           |    | ~  | ~  | ~        |    |    |           | ~  | ~  | ~         |           |           |
| Elis Regina Brandao Araujo                 |       | 1         | ₹  | 2  | ¥  | 3        |    |    | 4         | ₹  | ¥  | ź         |           | 23        |
| Helena                                     |       | 4.0       |    |    |    |          |    |    |           |    |    |           |           | 50        |
| Irena Iwoniszek Antunes                    |       | <u>19</u> | 9  | 4  | 3  | 4        |    |    | 4         | p  | 1  | <u>y</u>  |           | 29        |
| José Armando Valente                       |       |           |    |    | ~  |          |    |    |           | -  |    | ~         |           | 50        |
| Karina Primiano Benassi                    |       | <u>6</u>  | 8  | 9  | 9  | <u>6</u> |    |    | 4         | 1  | 2  | 2         |           | <u>53</u> |
| Liane Margarida R. Tarouco                 |       |           |    |    |    |          |    |    |           |    |    |           |           |           |
| Lucila Maria Costi Santarosa               |       |           |    |    | 1  |          |    |    |           |    |    |           |           | 1         |
| Magali Cristina de Lima Barros             |       | 1         | 6  | 9  | 1  | 4        |    |    | 3         | 2  |    |           |           | 26        |
| Mára Lúcia Fernandes Carneiro              | 1     | 5         | 5  | 2  | 3  | 1        |    | 2  | 9         | 4  | 5  | 4         | 5         | <u>46</u> |
| Marcio Caixeta                             |       |           |    |    |    |          |    |    |           |    |    |           |           |           |
| Marli Margareth Pollum                     | 9     | 8         | 4  | 7  | 3  | 4        | 1  | 4  | 4         | 3  | 5  | <u>6</u>  | 2         | <u>60</u> |

Figura 74 – Especificando os dados de um relatório de frequência na Ferramenta Atividades

# Configurar

Este recurso fornece acesso a outros dois links importantes: Alterar Senha e Selecionar Idioma.

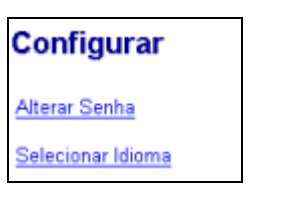

Figura 75 – Menu Configurar

### Alterar senha

Este link permite que o usuário altere sua senha a qualquer momento, bastando informar a senha antiga e indicando a nova senha (fig. 76).

Este recurso é especialmente útil no primeiro ingresso, já que o servidor, automaticamente, gera uma senha inicial de difícil memorização.

| Confi | gurar - Alterar Senha                       |
|-------|---------------------------------------------|
|       | Digite sua senha antiga:                    |
|       | Digite sua nova senha:                      |
|       | Redigite sua nova senha (para confirmação): |
|       | Registrar alterações Cancelar               |

Figura 76 – Alteração de senha

### Selecionar Idioma

Este recurso permite que o usuário altere o idioma dos menus do curso, como mostra a figura 77.

| Configurar - Selecionar Idioma                                                                                  |    |  |  |  |  |
|----------------------------------------------------------------------------------------------------|----|--|--|--|--|
| Selecione o idioma em que deseja visualizar o ambiento<br>Português<br>Espanhol<br>Inglês r alterações Cancelar | 9: |  |  |  |  |

Figura 77 – Selecionar Idioma

# Administração

O menu **Administração** (fig. 78) é apresentado somente ao **Coordenador** e **Formadores** do curso. É através dela que o formador/coordenador pode:

....

| Administração                                      | Visualizar/Alterar Dados do Curso (datas de início e fim das inscrições e início e fim do curso, ementa, tipo de inscrição, etc.) (fig.79) |
|----------------------------------------------------|----------------------------------------------------------------------------------------------------|
| Visualizar / Alterar Dados do Curso                | <ul> <li>Visualizar/Alterar Cronograma do Curso<br/>(permite a alteração das datas)</li> </ul>                                             |
| <u>Visualizar / Alterar Cronograma do Curso</u>    | <ul> <li>Escolher Ferramentas do Curso - selecionar</li> </ul>                                                                             |
| Escolher Ferramentas do Curso                      | as ferramentas a serem apresentadas no menu<br>à esquerda,                                                                                 |
| Destacar Ferramentas                               | <ul> <li>Destacar Ferramentas (que ficam assinaladas com uma <sup>30</sup>)</li> </ul>                                                     |
| Inscrever Formadores                               | • Inscrever Formadores – permite a inscrição                                                                                               |
| Inscrever Alunos                                   | <ul> <li>dos formadores pelo coordenador</li> <li>Inscrever Alunos – permite a inscrição dos</li> </ul>                                    |
| Gerenciamento de Inscrições                        | alunos pelo coordenador<br>Gerenciamento, de Alunos/Transformar, em                                                                        |
| Gerenciamento de Alunos / Transformar em Formador  | Gerenciamento de Adnos/Hanstonnal em Formador     Gerenciamento de Formadores/ Transformar                                                 |
| Gerenciamento de Formadores / Transformar em Aluno | em Aluno                                                                                                    |
| Alterar nomenclatura do coordenador                | Alterar nomenclatura do coordenador –<br>permite que o coordenador passe a se chamar                                                       |
| Enviar Senha                                       | Formador (fig. 79)                                                                                                    |
| Figura 78 – Menu Administração                     | os usuários                                                                                                    |

× /·

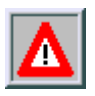

(visão do coordenador)

As opções "Transformar em Formador" e "Transformar em Aluno" somente são apresentadas ao Coordenador de um curso!

### Administração – Visualizar Dados do Curso

O ambiente ESD permite que o **coordenador** de um curso visualize e altere os dados de um determinado curso, através de um formulário como o da fig. 79.

| Administração - Visualizar / Alterar Dados do Curso                                                                     |  |  |  |  |  |  |  |
|----------------------------------------------------------------------------------------------------|--|--|--|--|--|--|--|
| Abaixo seguem dados referentes ao curso. Para alterá-los, modifique os campos desejados e<br>pressione o botão Alterar. |  |  |  |  |  |  |  |
| Nome: Telemática na Educação                                                                                            |  |  |  |  |  |  |  |
| Informações:                                                                                                    |  |  |  |  |  |  |  |
| Início do curso: 26/04/2002                                                                                             |  |  |  |  |  |  |  |
| Fim do curso: 31/12/2002                                                                                                |  |  |  |  |  |  |  |
| Início das 17/04/2002                                                                                                   |  |  |  |  |  |  |  |
| Fim das inscrições: 30/04/2002                                                                                          |  |  |  |  |  |  |  |
| Público alvo: alunos do curso de Especialização em Informática na Educação                                              |  |  |  |  |  |  |  |
| Tipo de inscrição: mediante análise do coordenador                                                                      |  |  |  |  |  |  |  |

Figura 79 – Menu Administração: alteração dos dados de um curso

(disponível somente para o coordenador)

# Administração – Visualizar/Alterar cronograma do curso

O ambiente ESD permite que o **coordenador** de um curso altere o cronograma de um curso, o que envolve o período de inscrições e o funcionamento do próprio curso (fig. 80).

| A                                                                                 | Administração - Visualizar / Alterar Cronograma do Curso |            |            |  |  |  |  |  |  |
|-----------------------------------------------------------------------------------|----------------------------------------------------------|------------|------------|--|--|--|--|--|--|
| Abaixo seguem datas referentes a períodos do curso, as quais podem ser alteradas. |                                                          |            |            |  |  |  |  |  |  |
|                                                                                   |                                                          |            |            |  |  |  |  |  |  |
|                                                                                   | Início                                                   | ltem       | Fim        |  |  |  |  |  |  |
|                                                                                   | 17/04/2002                                               | Inscrições | 30/04/2002 |  |  |  |  |  |  |
|                                                                                   | 26/04/2002                                               | Curso      | 31/12/2002 |  |  |  |  |  |  |
|                                                                                   | Obs: As datas devem estar no formato DD/MM/AAAA.         |            |            |  |  |  |  |  |  |
|                                                                                   | Alterar                                                  |            | Voltar     |  |  |  |  |  |  |

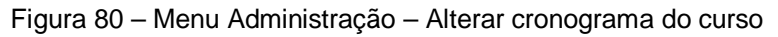

### Administração – Escolher Ferramentas do Curso

O ambiente ESD permite que o formador selecione quais as ferramentas que serão apresentadas aos alunos e demais formadores. Para isto, o formador deve assinalar, no menu da fig 81 (a), quais as ferramentas que deseja que fiquem visíveis e para quem (Todos, Formador, Ninguém).

Algumas ferramentas são obrigatórias e o sistema não permite alteração, como Suporte ou Sair. Após selecionar as ferramentas, clique em **Escolher** (fig. 81b).

| Administração -                                   | Escolher Ferramentas do Curso                                                                                                 |                                                                  |
|---------------------------------------------------|----------------------------------------------------------------------------------------------------|------------------------------------------------------------------|
| Ferramenta                                        | Descrição                                                                                                    | Visível por                                                      |
| Estrutura do Ambiente<br>(Ferramenta Obrigatória) | Contém informações sobre o funcionamento do ambiente<br>de cursos a distância.                                                | • Todos                                                          |
| Dinâmica do Curso<br>(Ferramenta Obrigatória)     | Contém informações sobre a metodologia e a organização<br>do curso.                                                           | • Todos                                                          |
| Agenda<br>(Ferramenta Obrigatória)                | É a página de entrada do curso com a programação do dia                                                                       | • Todos                                                          |
| Atividades                                        | Apresenta as atividades a serem realizadas durante o<br>curso.                                                                | <ul> <li>Todos</li> <li>C Formador</li> <li>C Ninguém</li> </ul> |
| Material de Apoio                                 | Apresenta informações úteis relacionadas à temática do<br>curso, subsidiando o desenvolvimento das atividades<br>propostas.   | <ul> <li>Todos</li> <li>Formador</li> <li>Ninguém</li> </ul>     |
| Leituras                                          | Apresenta artigos relacionados à temática do curso e<br>algumas sugestões de revistas, jornais, endereços na<br>Web, etc.     | <ul> <li>Todos</li> <li>Formador</li> <li>Ninguém</li> </ul>     |
| Perguntas Frequentes                              | Contém a relação das perguntas realizadas com maior<br>frequência durante o curso e suas respectivas respostas.               | <ul> <li>Todos</li> <li>Formador</li> <li>Ninguém</li> </ul>     |
| Parada Obrigatória                                | Contém materiais que visam desencadear reflexões e<br>discussões entre os partipantes ao longo do curso.                      | C Todos<br>C Formador<br>C Ninguém                               |
| Mural                                             | Espaço reservado para todos os participantes<br>disponibilizarem informações consideradas relevantes no<br>contexto do curso. | O Todos<br>O Formador<br>⊙ Ninguém                               |

(a)

| Suporte                  | Permite aos formadores entrar em contato com o suporte    | C Formodor |
|--------------------------|-----------------------------------------------------------|------------|
| (Ferramenta Obrigatória) | do Ambiente (administrador do TelEduc) através de e-mail. | · Formador |
| Sair                     | Permite o coído de embiente pelo youário                  | C Todaa    |
| (Ferramenta Obrigatória) | Pennite a salua do ampiente pelo usuano.                  | ™ Tudus    |
|                          |                                                           |            |
| Escolher Cancela         | ar                                                        |            |
|                          |                                                           |            |

(b)

Figura 81 – Seleção das Ferramentas do Curso

### Administração – Destacar Ferramentas

O ambiente ESD permite que o formador selecione algumas ferramentas que deseja destacar no menu principal. Ao selecionar uma ferramenta, clicando no quadrado ao lado do nome da ferramenta, uma aparecerá ao lado do link no menu (fig 82).

| Administração - Destacar Ferramentas                                                                |              |             |
|----------------------------------------------------------------------------------------------------|--------------|-------------|
| Selecione as ferramentas que devem aparecer destacadas no menu (u<br>das ferramentas selecionadas): | ıma 🖘 aparec | erá ao lado |
| 🗖 Estrutura do Ambiente                                                                             |              |             |
| 🗖 Dinâmica do Curso                                                                                 |              |             |
| 🗆 Agenda                                                                                            |              |             |
| Atividades                                                                                          |              |             |
| 🗖 Material de Apoio                                                                                 |              |             |
| 🗖 Leituras                                                                                          |              |             |
| 🗖 Perguntas Frequentes                                                                              |              |             |
| 🗖 Parada Obrigatória                                                                                |              |             |
| Mural                                                                                               |              |             |
| 🗖 Fóruns de Discussão                                                                               |              |             |
| 🗖 Bate-Papo                                                                                         |              |             |
| 🗖 Correio                                                                                           |              |             |
| 🗖 Grupos                                                                                            |              |             |
| 🗖 Perfil                                                                                            |              |             |
| 🗖 Diário de Bordo                                                                                   |              |             |
| 🗖 Portfólio                                                                                         |              |             |
| Acessos                                                                                             |              |             |
|                                                                                                    | Confirmar    | Cancelar    |
|                                                                                                    | Communa      | Cancelar    |

Figura 82 - Administração: Destacar Ferramentas

### Administração – Inscrever Formadores

O Coordenador de um curso pode Inscrever Formadores diretamente no curso, bastando preencher o formulário da fig. 83.

Neste formulário, o Coordenador deve informar o Nome do Formador, seu email (através do qual ele receberá as informações sobre o "login" e "senha") e o login sugerido.

| Administração<br>Preencha os dados aba | Inscrever Formadores  ixo para cadastrá-lo(s): |                      |
|----------------------------------------|------------------------------------------------|----------------------|
| Nome                                   | E-mail                                         | Login                |
| 1.                                     |                                                |                      |
| 2.                                     |                                                |                      |
| 3.                                     |                                                |                      |
| 4.                                     |                                                |                      |
| 5.                                     |                                                |                      |
| * Todas as colunas são<br>necessárias. | obrigatórias (nome, e-mail e login). Preen     | cha apenas as linhas |
| Inscrever                              |                                                | Voltar               |

Figura 83 – Administração: Inscrever Formadores

### Administração – Inscrever Alunos

Tanto o Coordenador como o Formador podem inscrever novos alunos, bastando informar Nome, E-mail e Login. O sistema enviará automaticamente uma mensagem para o endereço de correio informado, indicando "Nome de usuário" e "senha" (fig. 84).

| Nome | E-mail | Login |
|------|--------|-------|
|      |        |       |
|      |        |       |
|      |        |       |
|      |        |       |
|      |        |       |

Figura 84 - Administração: Inscrever alunos

### Administração - Gerenciamento de inscrições

O gerenciamento de inscrições pode ser realizado tanto pelo coordenador quanto pelos formadores do curso. Os alunos inscritos podem ter suas inscrições aceitas ou rejeitadas. Esta resposta é enviada automaticamente para o endereço de correio eletrônico inicialmente

informado na ficha de inscrição. Após ser avaliada e aceita uma determinada inscrição, o formador poderá analisar a lista de alunos (fig. 85) e, eventualmente, Rejeitar uma inscrição.

| ministração - Gerenciamento de Inscrições |                     |                      |  |
|-------------------------------------------|---------------------|----------------------|--|
| Inscrições Não Avaliadas   Inscrições     | Aceitas   Inscriçõe | es Rejeitadas        |  |
| Ordenar por data de inscrição             |                     | N° de Inscrições: 17 |  |
| Marta Vasconcelos Guterres                | 23/04/2002          | Dados                |  |
| Paulo Ernesto Gewehr                      | 23/04/2002          | <u>Dados</u>         |  |
| 🗖 Silvia Mattos                           | 23/04/2002          | <u>Dados</u>         |  |
| 🗖 Vilma N. Fraga                          | 23/04/2002          | <u>Dados</u>         |  |
| Dados Rejeitar                            |                     |                      |  |
|                                           |                     | Voltar               |  |

Figura 85 - Administração - Gerenciamento de inscrições

### Administração – Gerenciamento de alunos

O formador pode, a qualquer momento, verificar os dados dos alunos inscritos em um curso. Para isto, basta selecionar um determinado aluno (fig.86) e clicar em **Dados**.

| Administração - Gerenciamento d    | le Alunos  |                  |
|------------------------------------|------------|------------------|
| Ordenar por data de inscrição      |            | N° de Alunos: 17 |
| 🗖 Alessandra Valdez da Silva       | 23/04/2002 | Dados            |
| André Luiz Fialho Coutinho         | 23/04/2002 | <u>Dados</u>     |
| 🗖 Maria del Carmen Cabrera Martins | 23/04/2002 | <u>Dados</u>     |
| Marta Vasconcelos Guterres         | 23/04/2002 | Dados            |
| Paulo Ernesto Gewehr               | 23/04/2002 | <u>Dados</u>     |
| 🗖 Silvia Mattos                    | 23/04/2002 | <u>Dados</u>     |
| 🗖 Vilma N. Fraga                   | 23/04/2002 | <u>Dados</u>     |
| Dados                              |            |                  |
|                                    |            | Voltar           |

Figura 86 - Administração - Gerenciamento de alunos

### Administração – Gerenciamento de formadores

O formador pode, a qualquer momento, verificar os dados dos demais formadores de um curso. Para isto, basta selecionar um determinado formador (fig. 87) e clicar em **Dados**.

| Formadores   |                     |
|--------------|---------------------|
|              | N° de Formadores: 2 |
| 23/04/2002   | Dados               |
| 17/04/2002 🗋 | )ados<br>Voltar     |
|              | Formadores          |

Figura 87 - Administração - Gerenciamento de formadores

### Administração – Enviar senha

O formador pode enviar novamente a senha para qualquer aluno ou formador inscrito no curso. Para isso, basta selecionar os nomes na lista da fig. 88 e clicar em *Enviar Senha*.

| Administração - Enviar Senha                                                                                                    |
|----------------------------------------------------------------------------------------------------|
| Enviar senha para o(s) participante(s):<br>Alessandra Valdez da Silva<br>André Luiz Fialho Coutinho<br>Berenice Corrêa Machado<br>Catiana Leila Possamai<br>Cristiani de Oliveira Dias<br>Eliane Soares da Silva<br>Enedi Giovanella<br>Fabiane Tonin<br>Gisela Antunes de Castro<br>Henrique Langlois |
| <b>Observação:</b> podem ser selecionados mais de um usuário segurando a tecla Ctrl e selecionando o usuário a ser adicionado.                                                                                                    |

Figura 88 – Administração – Enviar senha

### Suporte

Através deste link, o formador pode entrar em contato com o suporte do Ambiente (administrador do ESD) através do correio eletrônico.